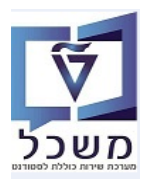

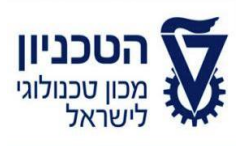

# SAP - SLCM מדריך למשתמש

# חוברת הדרכה תכנון מבחנים להסמכה דוייחות

גרסה 1

ינואר 2024

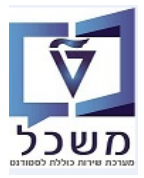

# תוכן עניינים

| 1. הקדמה                                                                  |
|---------------------------------------------------------------------------|
| 4ZCM_EX_BOOKINGS דו"ח רישומי סטודנטים למקצועות והתאמות למבחנים-טרנזקציה.2 |
| 6ZCM_EX_CLASS_DSTR טטודנטים לחדרים – טרנזקציה 2CM_EX_CLASS_DSTR. 3        |
| 8 מפקד כיתה – טרנזקציה ZCM_EX_CLASS_LIST                                  |
| 12ZCM_EX_DOOR_LIST 12                                                     |
| 15. דו"ח אחראי בניין– טרנזקציה ZCM_EX_ROOMS_LIST                          |
| 17. הפקת מדבקות מבחן – טרנזקציה ZCM_EX_STICK                              |
| 19. הפקת מדבקות למעטפה – טרנזקציה ZCM_EX_STICK_ENVELOP                    |
|                                                                           |

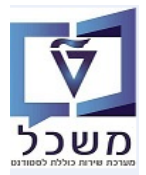

#### 1. הקדמה

חוברת זו נכתבה במטרה לשמש מדריך לתפעול במערכת "משכל" SAP, ולהנחות את המשתמשים לעבודה יעילה ומושכלת, תוך ניצול מרבי של יכולות המערכת.

מטרת חוברת זו היא להביא תיעוד והסבר אודות כלל הד"וחות אשר עומדים ככלי עזר לרשות מתכנן המבחנים.

א הערה! 🖉

הפניה בחוברת זו הנה בלשון זכר, אך היא מיועדת לכולם. השימוש בלשון זו, נעשה מטעמי נוחות בלבד!

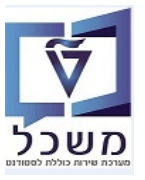

#### 2. דו"ה רישומי סטודנטים למקצועות והתאמות למבחנים-טרנזקציה ZCM\_EX\_BOOKINGS

הדוח מהווה שלב מקדים לתכנון בחינה במערכת ומספק תמונה כמותית של הסטודנטים לתכנון חדרי הבחינה. הדוח יציג את כל הסטודנטים הרשומים לקורס וההתאמות שלהם אשר בתוקף <u>בתאריך הבחינה</u>. הדוח יציג כמות סטודנטים זכאים עבור סוג התאמה.

.2.1 כנס לטרנזקציה ZCM\_EX\_BOOKINGS = דו"ח רישומי סטודנטים למקצועות והתאמות למבחנים.

התייחס לשדות הבאים ולחץ על הצלמית 🗢 ביצוע:

| שדה                 | סטאטוס | הסבר                                                                                                    |
|---------------------|--------|----------------------------------------------------------------------------------------------------|
| תאריך בחינה         | חובה   | הזן את תאריך הבחינה הרצוי, אל מנת לקבל את רשימת<br>הסטודנטים עם הארכת זמן ואחוזי הארכה וכמו כן,<br>התאמות אחרות .                  |
| מקצוע               | חובה   | בחר מתוך הרשימה את המקצוע/ות של סמסטר הבחינות.<br>אם לא הוזן מספר מקצוע, מקבלים את הרישום לכל המקצועות<br>הנלמדים בתוכנית הלימודים |
| שנה אקדמית          | חובה   | בחר מתוך הרשימה את שנה האקדמית הרלוונטית.                                                                                          |
| עונת לימודים אקדמית | חובה   | בחר מתוך הרשימה את עונת הלימודים הרלוונטית.                                                                                        |

09/01/24 תאריך עדכון אחרון

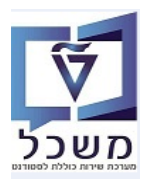

.2.2 במסך התוצאות ניתן לראות את רשימת הסטודנטים עם הארכת זמן ואחוזי הארכה.

ניתן לראות גם התאמות אחרות, כמו לדוגמה "היבחנות על מחשב".

מטרת הדו"ח היא תכנון הקצאת מספר החדרים לאותה בחינה ע"פ הסוגים השונים של הסטודנטים.

עבור כל סוג התאמה, בכל עמודה ישנו סה"כ מספר הסטודנטים, מידע חשוב לתכנון חדרי הבחינה.

| קורס עבור סטודנטים<br>וור מקוני (היה שימו מספר מטודט שם<br>וור מקוני (היה שימו מספר מטודט שם<br>וור מקוני (היה שימו מספר מטודט שם<br>וור מקוני (היה שימו מספר מטודט שם<br>וור מקוני (היה שימו מספר מסודט שם<br>וור מקוני (היה שימו מספר מספר מסודט שם<br>וור מקוני (היה שימו מספר מסודט שם<br>וור מקוני (היה שימו הספר מקוני משווף 15/20,203 ב מבלה פירו (הארכת זמן אילט הארכת זמן אילט הארכת זמן אינט הארכת זמן אינט הארכת זמן אינט היונד שימו היונדט שם<br>מור מקוני (היה שימו היונדט שם<br>וור מקוני (היה שימו היונדט שם<br>וור מקוני (היה שימו היונדט שם<br>וור מקוני (היה שימו היונדט שם<br>וור מקוני (היה שימו היונדט שם<br>מור מקוני (היה שימו היונדט שם<br>מור מקוני (היה שימו היונדט שם<br>מור מקוני (היה שימו היונדט שם<br>מור מקוני (היה שימו היונדט שם<br>מור מקוני (היה שימו היונדט שם<br>מור מקוני (היה שימו היונדט שם<br>מור מקוני (היה שימו היונדט שם<br>מור מקוני (היה שימו היונדט שם<br>מור מקוני (היה שימו היונדט שם<br>מור מקוני (היה שימו היונדט שם<br>מור מקוני (היה שימו היונדט שם<br>מור מקוני (היה שימו היונדט שם<br>מור מקוני (היה שימו היונדט שוביו (היה שימו היונדט שוביו (היה שימו משווף 15/20, מקוני משווף 15/20, מקוני משווף 15/20, משווף 15/20, מקוני משווף 15/20, משווף 15/20, מקוני משווף 15/20, משווף 15/20, |                     |                  |                   |                |                     |              |                 |               |                                 |                       |                         |                  |            |
|----------------------------------------------------------------------------------------------------|---------------------|------------------|-------------------|----------------|---------------------|--------------|-----------------|---------------|---------------------------------|-----------------------|-------------------------|------------------|------------|
| Control (Control (Contro) (Control (Control (Control (Control (Control (Control (Co                                                            |                     |                  |                   |                |                     |              |                 |               |                                 |                       | ר סטודנטים              | הקורס עבו        | פרטי       |
| ا المجمع         ا المجمع         ا المحمي         ا المحمي         المحمي         المحمي                                                                                                    |                     |                  |                   |                |                     |              |                 |               |                                 |                       |                         |                  |            |
| Increaseחשרת זיות רמת מקצועמרית רמיןארכת זמןארכת זמן <td></td> <td></td> <td></td> <td></td> <td></td> <td></td> <td></td> <td></td> <td></td> <td>1</td> <td></td> <td>. 7 6 6 7</td> <td></td>                                                                                                    |                     |                  |                   |                |                     |              |                 |               |                                 | 1                     |                         | . 7 6 6 7        |            |
| <ul> <li>             0</li> <li>             0</li>             0             0             0             0             0             0             0             0             0             0             0             0             0             0             0             0             0             0             0             0             0             0             0             0             0             0             0             0             0             0             0             0             0             0             0             0             0             0             0 <li>             0</li> <li>             0</li></ul>                                                                                                    | היבחנות על מחשב₌    | ללא הארכת זמו: ר | הארכת זמן 100% ק  | s50% הארכת זמן | 10₅ הארכת זמן 25%   | הארכת זמן %  | יום סיבה -תאור  | תאריך בחינה 🛛 | תעודת זהות רמת מקצוע            | שם                    | זה"כ רשומים מספר סטודנט | זיאור מקצוע ゙ כ  | מקצוע ו    |
| 0       0       0       0       0       0       0       0       0       0       0       0       0       0       0       0       0       0       0       0       0       0       0       0       0       0       0       0       0       0       0       0       0       0       0       0       0       0       0       0       0       0       0       0       0       0       0       0       0       0       0       0       0       0       0       0       0       0       0       0       0       0       0       0       0       0       0       0       0       0       0       0       0       0       0       0       0       0       0       0       0       0       0       0       0       0       0       0       0       0       0       0       0       0       0       0       0       0       0       0       0       0       0       0       0       0       0       0       0       0       0       0       0       0       0       0       0       0       0                                                                                                          |                     | 0 1              | ι .<br>ι .        | . 0            | . 0                 | . 0          | L               | 05.02.2024    | 206431496 מקצוע משותף           | הרשקוביץ, ניר         | 0200013238 60           | אלגוריתמים 2     | 2360359    |
| 0       0       0       1       0       0       0       0       0       0       0       0       0       0       0       0       0       0       0       0       0       0       0       0       0       0       0       0       0       0       0       0       0       0       0       0       0       0       0       0       0       0       0       0       0       0       0       0       0       0       0       0       0       0       0       0       0       0       0       0       0       0       0       0       0       0       0       0       0       0       0       0       0       0       0       0       0       0       0       0       0       0       0       0       0       0       0       0       0       0       0       0       0       0       0       0       0       0       0       0       0       0       0       0       0       0       0       0       0       0       0       0       0       0       0       0       0       0       0                                                                                                    |                     | 0 0              | 0 0               | 0              | 1                   | 0            | ב מגבלה פיסית   | 05.02.2024    | 207289349 מקצוע משותף           | ברמן, יאיר            | 0200013239              |                  |            |
| 0       1       0       0       0       2       05.02.2024       qnaw awang       11.81592       (y) 20013247         0       1       0       0       0       0       0       0       0.0013288         0       0       0       0       0       0       0       0       0.0013287         0       0       0       0       0       0       0       0       0.0013288         0       0       0       0       0       0       0       0       0       0       0         0       0       0       0       0       0       0       0       0       0       0       0       0       0       0       0       0       0       0       0       0       0       0       0       0       0       0       0       0       0       0       0       0       0       0       0       0       0       0       0       0       0       0       0       0       0       0       0       0       0       0       0       0       0       0       0       0       0       0       0       0       0 <td></td> <td>0 0</td> <td>) (</td> <td>) 1</td> <td>0</td> <td>0</td> <td>ב מגבלה חושית</td> <td>05.02.2024</td> <td>207765918 מקצוע משותף</td> <td>רבינוביץ', יובל</td> <td>0200013241</td> <td></td> <td></td>                                                                                                    |                     | 0 0              | ) (               | ) 1            | 0                   | 0            | ב מגבלה חושית   | 05.02.2024    | 207765918 מקצוע משותף           | רבינוביץ', יובל       | 0200013241              |                  |            |
| 0       1       0       0       0       0       0       0       0       0       0       0       0       0       0       0       0       0       0       0       0       0       0       0       0       0       0       0       0       0       0       0       0       0       0       0       0       0       0       0       0       0       0       0       0       0       0       0       0       0       0       0       0       0       0       0       0       0       0       0       0       0       0       0       0       0       0       0       0       0       0       0       0       0       0       0       0       0       0       0       0       0       0       0       0       0       0       0       0       0       0       0       0       0       0       0       0       0       0       0       0       0       0       0       0       0       0       0       0       0       0       0       0       0       0       0       0       0       0                                                                                                    |                     | 0 1              | 1 0               | 0              | 0                   | 0            | ב               | 05.02.2024    | 211815592 מקצוע משותף           | פרקש, מעיין           | 0200013242              |                  |            |
| 0       0       1       0       0       0       0       0       0       0       0       0       0       0       0       0       0       0       0       0       0       0       0       0       0       0       0       0       0       0       0       0       0       0       0       0       0       0       0       0       0       0       0       0       0       0       0       0       0       0       0       0       0       0       0       0       0       0       0       0       0       0       0       0       0       0       0       0       0       0       0       0       0       0       0       0       0       0       0       0       0       0       0       0       0       0       0       0       0       0       0       0       0       0       0       0       0       0       0       0       0       0       0       0       0       0       0       0       0       0       0       0       0       0       0       0       0       0       0                                                                                                    |                     | 0 1              | 1 0               | 0              | 0                   | 0            | C               | 05.02.2024    | 212931240 מקצוע משותף           | ברבור, אמאני          | 0200013287              |                  |            |
| 0       1       0       0       0       0       0       0       0       0       0       0       0       0       0       0       0       0       0       0       0       0       0       0       0       0       0       0       0       0       0       0       0       0       0       0       0       0       0       0       0       0       0       0       0       0       0       0       0       0       0       0       0       0       0       0       0       0       0       0       0       0       0       0       0       0       0       0       0       0       0       0       0       0       0       0       0       0       0       0       0       0       0       0       0       0       0       0       0       0       0       0       0       0       0       0       0       0       0       0       0       0       0       0       0       0       0       0       0       0       0       0       0       0       0       0       0       0       0                                                                                                    |                     | 0 0              | ) (               | ) 1            | 0                   | 0            | ב בעיות רפואיות | 05.02.2024    | 213971245 מקצוע משותף           | מורשד, גואן           | 0200013288              |                  |            |
| 0       0       0       1       0       0       1       0       505.02.2024       קטינע מעורק אירוע העורק אירוע העורק אירוע אירוע העורק אירוע העורק אירוע העורק אירוע העורק אירוע העורק אירוע העורק אירוע העורק אירוע העורק אירוע העורק אירוע העורק אירוע העורק אירוע העורק אירוע העורק אירוע העורק אירוע העורק אירוע העורק אירוע העורק אירוע אירוע אירוע אירוע אירוע אירוע אירוע אירוע אירוע אירוע אירוע אירוע אירוע אירוע אירוע אירוע אירוע אירוע אירוע אירן אירוע אירוע אירוע איוע איוע אירן אירע אירע אירוע אירוע אירוע אירוע אירוע אירוע אירע אירע אירע אירע אירע אירע אירע איר                                                                                                    |                     | 0 1              | 1 0               | 0              | 0                   | 0            | C               | 05.02.2024    | 326604907 מקצוע משותף           | עבד-אלרחמאן, ארוא     | 0200013290              |                  |            |
| 0       1       0       0       0       2       05.02.2024       (14697433)       0200013292         0       1       0       0       0       0       0       05.02.2024       (14697433)       0200013293         0       0       0       0       0       0       0       0.00013294         0       0       0       0       0       0       0       0.00013294         0       0       0       0       0       0       0.00013294         0       0       0       0       0       0       0.00013294         0       0       1       0       0       0       0.00013297         0       0       1       0       0       0       0.00013297         0       0       0       0       0       0       0       0.00013297         0       0       0       0       0       0       0       0.000013297       0200013297         0       0       0       0       0       0       0.00000000000000000000000000000000000                                                                                                    |                     | 0 0              | ) (               | 0              | 1                   | 0            | ב בעיות רפואיות | 05.02.2024    | 325403871 מקצוע משותף           | וקסמן, אור            | 0200013291              |                  |            |
| 0       1       0       0       0       0       0       0       0       0       0       0       0       0       0       0       0       0       0       0       0       0       0       0       0       0       0       0       0       0       0       0       0       0       0       0       0       0       0       0       0       0       0       0       0       0       0       0       0       0       0       0       0       0       0       0       0       0       0       0       0       0       0       0       0       0       0       0       0       0       0       0       0       0       0       0       0       0       0       0       0       0       0       0       0       0       0       0       0       0       0       0       0       0       0       0       0       0       0       0       0       0       0       0       0       0       0       0       0       0       0       0       0       0       0       0       0       0       0                                                                                                    |                     | 0 1              | 1 0               | 0              | 0                   | 0            | 2               | 05.02.2024    | 214697435 מקצוע משותף           | בשארה, כרם            | 0200013292              |                  |            |
| 0       0       0       1       0       05.02.2024       аучи смипер 305.02.2024       аучи смипер 305.02.2024       аучи смипер 305.02.2024       сумансер 305.02.2024       сумансер 305.02.2024       сумансер 305.02.2024       сумансер 305.02.2024       сумансер 305.02.2024       сумансер 305.02.2024       сумансер 305.02.2024       сумансер 305.02.2024       сумансер 305.02.2024       сумансер 305.02.2024       сумансер 305.02.2024       cymancep 305.02.2024       cymancep 305.02.2024 </td <td></td> <td>0 1</td> <td>L C</td> <td>0</td> <td>0</td> <td>0</td> <td>2</td> <td>05.02.2024</td> <td>214549297 מקצוע משותף</td> <td>מטר, מעין-ארז</td> <td>0200013293</td> <td></td> <td></td>                                                                                                    |                     | 0 1              | L C               | 0              | 0                   | 0            | 2               | 05.02.2024    | 214549297 מקצוע משותף           | מטר, מעין-ארז         | 0200013293              |                  |            |
| 0       1       0       0       0       0       0       0       0       0       0       0       0       0       0       0       0       0       0       0       0       0       0       0       0       0       0       0       0       0       0       0       0       0       0       0       0       0       0       0       0       0       0       0       0       0       0       0       0       0       0       0       0       0       0       0       0       0       0       0       0       0       0       0       0       0       0       0       0       0       0       0       0       0       0       0       0       0       0       0       0       0       0       0       0       0       0       0       0       0       0       0       0       0       0       0       0       0       0       0       0       0       0       0       0       0       0       0       0       0       0       0       0       0       0       0       0       0       0                                                                                                    |                     | 0 0              | ) (               | 0              | 1                   | 0            | ב קשיים בעברית  | 05.02.2024    | 319059895 מקצוע משותף           | מוחמד, גבארה          | 0200013294              |                  |            |
| 0       0       1       0       0       2.4.9.7.2.2.2.2.4.4.4.4.4.4.4.4.4.4.4.4.4.4.4                                                                                                    |                     | 0 1              | L C               | 0              | 0                   | 0            | 2               | 05.02.2024    | 214030579 מקצוע משותף           | דוחה, רוביר           | 0200013295              |                  |            |
| 0       0       1       0       0       0       2       205.02.2024       なのはのいたい       325218519       エはないたい       0200013297         0       1       0       0       0       0       505.02.2024       なのはのいたい       211389564       いたい       0200013298         0       0       0       1       0       0       1       0       505.02.024       ないたい       705.02.024       705.02.024       705.02.024       705.02.024       705.02.024       705.02.024       705.02.024       705.02.024       705.02.024       705.02.024       705.02.024       705.02.024       705.02.024       705.02.024       705.02.024       705.02.024       705.02.024       705.02.024       705.02.024       705.02.024       705.02.024       705.02.024       705.02.024       705.02.024       705.02.024       705.02.024       705.02.024       705.02.024       705.02.024       705.02.024       705.02.024       705.02.024       705.02.024       705.02.024       705.02.024       705.02.024       705.02.024       705.02.024       705.02.024       705.02.024       705.02.024       705.02.024       705.02.024       705.02.024       705.02.024       705.02.024       705.02.024       705.02.024       705.02.024       705.02.024       705.02.024       705                                                                                                    |                     | 0 0              | 0 0               | ) 1            | 0                   | 0            | ב בעיות רפואיות | 05.02.2024    | 213347172 מקצוע משותף           | יאסין, עדן            | 0200013296              |                  |            |
| 0       1       0       0       0       0       0       0       0       0       0       0       0       0       0       0       0       0       0       0       0       0       0       0       0       0       0       0       0       0       0       0       0       0       0       0       0       0       0       0       0       0       0       0       0       0       0       0       0       0       0       0       0       0       0       0       0       0       0       0       0       0       0       0       0       0       0       0       0       0       0       0       0       0       0       0       0       0       0       0       0       0       0       0       0       0       0       0       0       0       0       0       0       0       0       0       0       0       0       0       0       0       0       0       0       0       0       0       0       0       0       0       0       0       0       0       0       0       0                                                                                                    |                     | 0 0              | ) 1               | . 0            | 0                   | 0            | ב בעיות רפואיות | 05.02.2024    | 325218519 מקצוע משותף           | דהאמשה, ראשד          | 0200013297              |                  |            |
| 0       0       0       1       0       1       0       05.02.204       315174912       200013299         0       0       1       0       0       0       0       00001301       1000003301         0       1       0       0       0       0       05.02.204       main year       21388427       21382427         0       1       0       0       0       0       50.2024       main year       21388427       21382427       200013448         0       1       0       0       0       50.2024       main year       21382427       200013605         0       1       0       0       0       0       50.2024       main year       209246164       200013701         0       1       0       0       0       0       50.2024       gazy ampin year       209246164       200013701         0       0       0       0       0       0       200013702       200013702       2000013702         0       1       0       0       0       0       20.2024       gazy ampin year       20.502.2024       gazy ampin year       20.502.2024       gazy ampin year       20.502.2024       gazy ampin                                                                                                    |                     | 0 1              | L C               | 0              | 0                   | 0            | د               | 05.02.2024    | 211389564 מקצוע משותף           | לוי, מור              | 0200013298              |                  |            |
| 0       0       1       0       0       0       2.4.97.2223       32283427       Tix, r, Lix         0       1       0       0       0       2.05.02.2024       may regime and regimeration and regimeration and regimeratinding regimeratinding regimeratinding regimer                                                                                                    |                     | 0 0              | ) (               | 0              | 1                   | 0            | ב בעיות רפואיות | 05.02.2024    | 315174912 מקצוע משותף           | קיסר, רועי            | 0200013299              |                  |            |
| 0       1       0       0       0       0       0       0       0       0       0       0       0       0       0       0       0       0       0       0       0       0       0       0       0       0       0       0       0       0       0       0       0       0       0       0       0       0       0       0       0       0       0       0       0       0       0       0       0       0       0       0       0       0       0       0       0       0       0       0       0       0       0       0       0       0       0       0       0       0       0       0       0       0       0       0       0       0       0       0       0       0       0       0       0       0       0       0       0       0       0       0       0       0       0       0       0       0       0       0       0       0       0       0       0       0       0       0       0       0       0       0       0       0       0       0       0       0       0                                                                                                    |                     | 0 0              | ) 1               | . 0            | 0                   | 0            | ב בעיות רפואיות | 05.02.2024    | 213283427 מקצוע משותף           | ח'יר, רגד             | 0200013301              |                  |            |
| 0       1       0       0       0       2       0.50.2.024       10.50.2.024       319649778       319649778       30.200013605         0       1       0       0       0       2.05.02.024       wampe       209246164       30.20043700         0       1       0       0       0       2.05.02.024       wampe       209246164       wampe       30.20043700         0       1       0       0       0       5.05.2.024       wampe       31964703       wampe       wampe       30.20043702         0       0       0       0       0       0       2.05.02.2024       wampe       31964703       wampe       wampe       30.00013701         0       0       0       0       0       0       2.05.02.2024       wampe       wampe       30.00013705         0       1       0       0       0       2.05.02.2024       wampe       318970761       wampe       wampe       wampe       wampe       wampe       wampe       wampe       wampe       wampe       wampe       wampe       wampe       wampe       wampe       wampe       wampe       wampe       wampe       wampe       wampe       wampe       wampe <td></td> <td>0 1</td> <td>1 0</td> <td>0</td> <td>0</td> <td>0</td> <td>2</td> <td>05.02.2024</td> <td>80000002 מקצוע משותף</td> <td>לבנה, כלה</td> <td>0200013448</td> <td></td> <td></td>                                                                                                    |                     | 0 1              | 1 0               | 0              | 0                   | 0            | 2               | 05.02.2024    | 80000002 מקצוע משותף            | לבנה, כלה             | 0200013448              |                  |            |
| 0       1       0       0       0       0       205.02.2024       מקצו משותף 20946164       מקצו משותף 20946164         0       1       0       0       0       2       05.02.2024       משותף 20946164       מקצו משותף 20946164         0       0       0       0       0       2       05.02.2024       משותף 2065003       מקצו משותף 2065003         0       0       0       0       1       0       00       0       0       0         0       1       0       0       0       0       0       0       0       0       0         0       1       0       0       0       0       0       0       0       0       0       0       0       0       0       0       0       0       0       0       0       0       0       0       0       0       0       0       0       0       0       0       0       0       0       0       0       0       0       0       0       0       0       0       0       0       0       0       0       0       0       0       0       0       0       0       0       0                                                                                                    |                     | 0 1              | L C               | 0              | 0                   | 0            | 2               | 05.02.2024    | 319649778 מקצוע משותף           | לדיגין, סבטלנה        | 0200013605              |                  |            |
| 0       1       0       0       0       0       0       0       0       0       0       0       0       0       0       0       0       0       0       0       0       0       0       0       0       0       0       0       0       0       0       0       0       0       0       0       0       0       0       0       0       0       0       0       0       0       0       0       0       0       0       0       0       0       0       0       0       0       0       0       0       0       0       0       0       0       0       0       0       0       0       0       0       0       0       0       0       0       0       0       0       0       0       0       0       0       0       0       0       0       0       0       0       0       0       0       0       0       0       0       0       0       0       0       0       0       0       0       0       0       0       0       0       0       0       0       0       0       0                                                                                                    |                     | 0 1              | 1 0               | 0              | 0                   | 0            | د               | 05.02.2024    | 209246164 מקצוע משותף           | זרקה, אוריה           | 0200013700              |                  |            |
| 0       0       0       1       0       גרוניך, איתן       05.02.2024       מקצוע משותף       05.02.2024       מקצוע משותף       0200013702         0       1       0       0       0       0       0       05.02.2024       מקצוע משותף       0200013702         0       1       0       0       0       0       05.02.2024       משותף       0200013704         0       1       0       0       0       0       05.02.2024       משותף       02.00013705         0       1       0       0       0       0       05.02.2024       משותף       0200013705         0       1       0       0       0       0       05.02.2024       משותף       0200013705         0       1       0       0       0       0       205.02.2024       משותף       0200013705         0       1       0       0       0       2       05.02.2024       משותף       13328044       170       0200013708         0       1       0       0       0       2       05.02.2024       משותף       13328044       170       0200013708         0       0       0       0       0       0<                                                                                                    |                     | 0 1              | L C               | 0              | 0                   | 0            | 2               | 05.02.2024    | 322848607 מקצוע משותף           | חדאד, ג'ורג'          | 0200013701              |                  |            |
| 0       1       0       0       0       0       0       0       0       0       0       0       0       0       0       0       0       0       0       0       0       0       0       0       0       0       0       0       0       0       0       0       0       0       0       0       0       0       0       0       0       0       0       0       0       0       0       0       0       0       0       0       0       0       0       0       0       0       0       0       0       0       0       0       0       0       0       0       0       0       0       0       0       0       0       0       0       0       0       0       0       0       0       0       0       0       0       0       0       0       0       0       0       0       0       0       0       0       0       0       0       0       0       0       0       0       0       0       0       0       0       0       0       0       0       0       0       0       0                                                                                                    |                     | 0 0              | ) (               | 0              | 1                   | 0            | ב בעיות רפואיות | 05.02.2024    | 318904703 מקצוע משותף           | גרוניך, איתן          | 0200013702              |                  |            |
| 0       1       0       0       0       0       2       05.02.2024 (אולדהירש, הדס       318970761       0200013705         0       1       0       0       0       2       05.02.2024 (אור)       20838593       0200013705         0       1       0       0       0       2       05.02.2024 (אור)       0200013705         0       1       0       0       0       2       05.02.2024 (אור)       0200013707         0       1       0       0       0       2       05.02.2024 (אור)       020013707         0       1       0       0       0       2       05.02.2024 (אור)       020013708         0       1       0       0       0       2       05.02.2024 (אור)       020013708         0       1       0       0       0       2       05.02.2024 (אור)       020013708         0       1       0       0       0       2       05.02.2024 (אור)       020013708         0       1       0       0       0       2       05.02.2024 (אור)       020013708         0       1       0       0       0       2       05.02.2024 (אור)       0205797095     <                                                                                                    |                     | 0 1              | L C               | 0              | 0                   | 0            | L               | 05.02.2024    | 206590234 מקצוע משותף           | פחימה, סתיו           | 0200013704              |                  |            |
| 0       1       0       0       0       0       0       0       0       0       0       0       0       0       0       0       0       0       0       0       0       0       0       0       0       0       0       0       0       0       0       0       0       0       0       0       0       0       0       0       0       0       0       0       0       0       0       0       0       0       0       0       0       0       0       0       0       0       0       0       0       0       0       0       0       0       0       0       0       0       0       0       0       0       0       0       0       0       0       0       0       0       0       0       0       0       0       0       0       0       0       0       0       0       0       0       0       0       0       0       0       0       0       0       0       0       0       0       0       0       0       0       0       0       0       0       0       0       0                                                                                                    |                     | 0 1              | L C               | ) 0            | 0                   | 0            | د               | 05.02.2024    | 318970761 מקצוע משותף           | ירון-גולדהירש, הדס    | 0200013705              |                  |            |
| 0       1       0       0       0       0       0       0       0       0       0       0       0       0       0       0       0       0       0       0       0       0       0       0       0       0       0       0       0       0       0       0       0       0       0       0       0       0       0       0       0       0       0       0       0       0       0       0       0       0       0       0       0       0       0       0       0       0       0       0       0       0       0       0       0       0       0       0       0       0       0       0       0       0       0       0       0       0       0       0       0       0       0       0       0       0       0       0       0       0       0       0       0       0       0       0       0       0       0       0       0       0       0       0       0       0       0       0       0       0       0       0       0       0       0       0       0       0       0                                                                                                    |                     | 0 1              | 1 0               | 0 0            | 0                   | 0            | c               | 05.02.2024    | 208385393 מקצוע משותף           | הכט, אורן             | 0200013706              |                  |            |
| 0 1 0 0 0 0 0 0 205.02.2024 מקצוע משותף 205.02.202 1 0 0 0 0 0 0 0 0 0 0 0 0 0 0 0 0 0                                                                                                    |                     | 0 1              | L C               | ) 0            | 0                   | 0            | د               | 05.02.2024    | 213096282 מקצוע משותף           | דורון, מקס            | 0200013707              |                  |            |
| 0 1 0 0 0 0 0 ב 05.02.2024 מקצוע משותף 205797095 מקצוע משותף 1• 39• 4• 7• 9• 0                                                                                                    |                     | 0 1              | 1 0               | 0              | 0                   | 0            | د               | 05.02.2024    | 313328049 מקצוע משותף           | חן, עידן              | 0200013708              |                  |            |
| • 1• 39• 4• 7• 9• 0                                                                                                    |                     | 0 1              | L C               | 0              | 0                   | 0            | 2               | 05.02.2024    | 205797095 מקצוע משותף           | קהלני, יונתן          | 0200013709              |                  |            |
|                                                                                                    | •                   | 1 • 39           | ) = 4             | - 7-           | 9 =                 | 0            |                 |               |                                 |                       |                         |                  | 23603      |
|                                                                                                    |                     |                  |                   |                |                     |              |                 |               |                                 |                       |                         |                  |            |
| זוגדלי היבחנות בחדר לבדי מחברת חלקה- ללא משבצתי דף נוסחאות אישים הפסקות במהלך הבחינה הקלדה על מחשבי הקראה באנגליתי יציאה לשירותים. מחשבון: מילות אלקטרוניתי למיחיר במהלך הבחינה שכתובי שיעתוקה                                                                                                    | י<br>שכתובי שיעתוקי | ה במהלך הבחינה   | ת אלקטרונית₌ עמיד | חשבון: מילוניו | י יציאה לשירותים∍ מ | קראה באנגלית | לדה על מחשב הי  | ר הבחינה¤ הק  | סחאות אישי <i>פ</i> הפסקות במהל | ה- ללא משבצות₌ דף נוכ | נ בחדר לבד¤ מחברת חלקו  | ה מוגדל: היבחנור | טופס בחינר |
|                                                                                                    | 0 0                 |                  | 0                 | 0              | 0 0                 |              | 0               | 0             | . 0                             | 0                     | 0                       | 0                | 0          |
|                                                                                                    | 0 0                 |                  | 0                 | 0              | 0 0                 |              | 0               | 0             | 0                               | 0                     | 0                       | 0                | 0          |
|                                                                                                    | 0 0                 |                  | 0                 | 0              | 0 0                 |              | 0               | 0             | 0                               | 0                     | 0                       | 0                | 0          |
|                                                                                                    | 0 0                 |                  | 0                 | 0              | 0 0                 |              | 0               | 0             | 0                               | 0                     | 0                       | 0                | 0          |

#### Excel – העברת הדו"ח ל 2.3

לחץ על הכפתור 📧 ובחר מתוך הרשימה את "גיליון אלקטרוני". שמור את המסמך בשם ובספרייה רצויים.

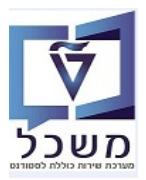

#### ZCM\_EX\_CLASS\_DSTR טטטוס שיבוץ סטודנטים לחדרים – טרנזקציה .3

הדו"ח מציג השוואה בין כמות המשובצים בחדרים לבין כמות במקומות בחדרים.

הדו"ח משמש לביצוע בקרה לתהליך שיבוץ המבחנים.

הדו"ח מציג את רשימת החדרים שהוקצו לבחינות וכמות הסטודנטים בבחינה, שזכאים להתאמות.

כנס לטרנזקציה ZCM\_EX\_CLASS\_DSTR "רשימת שיבוץ למבחנים" והתייחס לשדות הבאים. בסיום לחץ על הצלמית [♀]=ביצוע:

|          |   |    | ים לחדרים    | דוח סטאטוס שיבוץ סטודנטי |
|----------|---|----|--------------|--------------------------|
|          |   |    |              | n 🔁 🚱                    |
|          |   |    |              | שנה אקדמית<br>סוג סמסנור |
|          | 0 |    |              | סוג מבחן                 |
|          |   |    |              | יחידה אקדמית             |
|          |   |    |              | תכנון מרכזי              |
| 2        |   | עד |              | מודולים                  |
| <b>1</b> |   | עד |              | תאריך בחינה              |
|          |   | -  | C תצוגת טבלה | פורמט פלט                |
|          |   |    |              | תצוגה שטוחה              |
|          |   |    |              | תצוגה שטוחה 🕥            |
|          |   |    |              | תצוגה החררכית 🔿          |
|          |   |    |              | תבנית                    |

| שדה          | סטאטוס   | הסבר                                                                                         |
|--------------|----------|----------------------------------------------------------------------------------------------|
| שנה אקדמית   | חובה     | בחר מתוך הרשימה את השנה הרצויה.                                                              |
| סמסטר        | חובה     | בחר מתוך הרשימה את הסמסטר הרלוונטית.                                                         |
| סוג מבחן     | חובה     | בחר מתוך הרשימה: מועד א, מועד ב, בוחן וכו'                                                   |
| יחידה אקדמית | רשות     | אם רוצים לראות את רשימת הבחינות לפי פקולטה                                                   |
| תכנון מרכזי  | חובה     | מוציאים רק מקצועות שבטיפול בית הספר                                                          |
| מודולים      | רשות     | בחר מתוך הרשימה את המקצוע/מודול הרצוי.<br>אם השדה ריק, מקבלים את כל המקצועות שתוכננו בחינות. |
| תאריך בחינה  | רשות     | שדה <b>ריק</b> – מקבלים רשימת כל הבחינות שבשנה והסמסטר<br>שנבחרו.                            |
| פורמט פלט    | אוטומטית | ברירת מחדל "C – תצוגת טבלה"                                                                  |

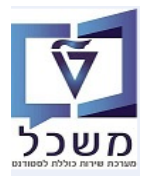

- 3.2 במסך התוצאות ניתן לראות את רשימת הבחינות לפי מקצועות, עמודות של אחוזי התאמות.
- יוצגו כמות הנבחנים בעלי ההתאמות **ששובצו** בחדר. אם לא שובצו עדיין לחדרים, העמודות האלה יהיו ריקות.
  - עמודת "סה'כ הארכות זמן" = כמות סטודנטים עם הארכות זמן בקורס.
  - . עמודת "סוג חדר" מציינת האם החדר הוא רק לבעלי תוספת זמן/מעורב/ללא תוספת זמן
    - עמודת "קיבולת בחדר" כמה מקומות לבחינה יש בחדר.
  - עמודה "כמות משובצים" כמה נבחנים הוקצו בחדר בבחינה. יופיע ערך רק לאחר השיבוץ.

|       |                             |           |              |           |         |         |           |         |         |              |            |          |           |           | ۵           | לחדרי    | טודנטים     | שיבוץ ס                        | גטוס                             | ח סטי                                   | 117                       |
|-------|-----------------------------|-----------|--------------|-----------|---------|---------|-----------|---------|---------|--------------|------------|----------|-----------|-----------|-------------|----------|-------------|--------------------------------|----------------------------------|-----------------------------------------|---------------------------|
|       |                             |           |              |           |         |         |           |         |         |              |            |          |           |           |             |          | E 📰 🛛 🗑     | 🗟 🤻 🖉                          | 2   5                            | 774                                     | 1                         |
|       |                             |           |              |           |         |         |           |         |         |              |            |          |           |           |             |          | 30          | <b>וגי לישראל</b><br>Number of | <b>ן טכנול</b><br>Dat<br>Records | <b>ניון מכו</b><br>e:02.01.<br>in the o | <b>כט:</b><br>202<br>utpu |
|       | סוג החדר                    | תוספת זמן | הארכות זמן ו | €xtra 100 | Extra 5 | 0 Extra | 25 ∉Extra | ובצי 10 | כמות מש | י קיבולת בח. | סה"כ רשומי | שעת סיום | שעת התחלה | יום       | תאריך בחינה | שם החדר  | קט.הערת.    | מספר קורס                      | סמסטר                            | וקדמית                                  | נה א                      |
| א תו' | לסטודנטים עם תוספת זמן /ולל | Μ         | 1 20         | 0         |         | 0       | 0         | 0       | 0       | 0            | 60         | 16:16:00 | 15:15:00  | יום שלישי | 25.07.2023  |          | 2 בוחן אמצע | 840220                         | 200                              | 2023                                    |                           |
|       | לסטודנטים ללא תוספת זמן     |           | 20           | 0         |         | 3       | 3         | 0       | 10      | 0            | 60         | 16:16:00 | 15:15:00  | יום שלישי | 25.07.2023  |          | 2 בוחן אמצע | 840220                         | 200                              | 2023                                    |                           |
|       |                             |           |              | • 0       | •       | 3 =     | 3 •       | 0 •     | 10      | • 0          |            |          |           |           |             |          |             |                                | Exa                              | m ID                                    | 491                       |
|       | לסטודנטים ללא תוספת זמן     |           | 20           | 0         |         | 0       | 0         | 0       | 0       | 65           | 60         | 16:15:00 | 14:30:00  | יום שני   | 11.12.2023  | 004-0343 | בוחן אמצע 1 | 1040003                        | 200                              | 2023                                    |                           |
|       |                             |           |              | • 0       | •       | 0 -     | 0 -       | 0 •     | 0       | • 65         |            |          |           |           |             |          |             |                                | Exar                             | n ID 1                                  | .062                      |
|       | לסטודנטים עם תוספת זמן      | >         | < 20         | 4         |         | 7       | 9         | 0       | 20      | 21           | 60         | 12:00:00 | 10:00:00  | יום שני   | 30.10.2023  | 008-0241 | בוחן אמצע 1 | 840220                         | 200                              | 2023                                    |                           |
|       | לסטודנטים ללא תוספת זמן     |           | 20           | 0         |         | 0       | 0         | 0       | 15      | 21           | 60         | 12:00:00 | 10:00:00  | יום שני   | 30.10.2023  | 008-0240 | בוחן אמצע 1 | 840220                         | 200                              | 2023                                    |                           |
|       | לסטודנטים ללא תוספת זמן     |           | 20           | 0         |         | 0       | 0         | 0       | 26      | 36           | 60         | 12:00:00 | 10:00:00  | יום שני   | 30.10.2023  | 009-0112 | בוחן אמצע 1 | 840220                         | 200                              | 2023                                    |                           |
|       |                             |           |              | • 4       | •       | 7•      | 9 •       | 0 •     | 61      | • 78         |            |          |           |           |             |          |             |                                | Exar                             | n ID 1                                  | 224                       |
|       | לסטודנטים ללא תוספת זמן     |           | 20           | 0         |         | 0       | 0         | 0       | 7       | 0            | 60         | 12:00:00 | 09:00:00  | יום שני   | 05.02.2024  |          | מבחן מועד א | 2360359                        | 200                              | 2023                                    |                           |
|       | לסטודנטים ללא תוספת זמן     |           | 20           | 0         |         | 0       | 0         | 0       | 34      | 0            | 60         | 12:00:00 | 09:00:00  | יום שני   | 05.02.2024  |          | מבחן מועד א | 2360359                        | 200                              | 2023                                    |                           |
|       | לסטודנטים עם תוספת זמן      | )         | ( 20         | 4         |         | 7       | 9         | 0       | 20      | 0            | 60         | 12:00:00 | 09:00:00  | יום שני   | 05.02.2024  |          | מבחן מועד א | 2360359                        | 200                              | 2023                                    |                           |
|       |                             |           |              | • 4       |         | 7•      | 9 -       | 0 •     | 61      | • 0          |            |          |           |           |             |          |             |                                | Exar                             | n ID 2                                  | .97(                      |
|       |                             |           |              |           |         |         |           |         |         |              |            |          |           |           |             |          |             |                                |                                  |                                         |                           |

| School | משך הזמנת | שעת סיום                                                                                         | שעת התחלה                                                                                                    | משך מבחן                                                                                                    | סיום קבוצת                                                                                                    | התחלת קבוצ                                                                                                    | Exam Grp I                                                                                                    |
|--------|-----------|--------------------------------------------------------------------------------------------------|----------------------------------------------------------------------------------------------------|----------------------------------------------------------------------------------------------------|----------------------------------------------------------------------------------------------------|----------------------------------------------------------------------------------------------------|----------------------------------------------------------------------------------------------------|
|        | 1:16      | 16:16:00                                                                                         | 15:00:00                                                                                                    | 1:01                                                                                                    |                                                                                                    |                                                                                                    |                                                                                                    |
|        | 1:16      | 16:16:00                                                                                         | 15:00:00                                                                                                    | 1:01                                                                                                    |                                                                                                    |                                                                                                    |                                                                                                    |
|        |           |                                                                                                  |                                                                                                    |                                                                                                    |                                                                                                    |                                                                                                    |                                                                                                    |
|        | 2:00      | 16:15:00                                                                                         | 14:15:00                                                                                                    | 1:45                                                                                                    | 04.06.2023                                                                                                    | 28.04.2023                                                                                                    | 50059200                                                                                                    |
|        |           |                                                                                                  |                                                                                                    |                                                                                                    |                                                                                                    |                                                                                                    |                                                                                                    |
|        | 2:15      | 12:00:00                                                                                         | 09:45:00                                                                                                    | 4:00                                                                                                    | 30.10.2023                                                                                                    | 01.05.2023                                                                                                    | 50059240                                                                                                    |
|        | 2:15      | 12:00:00                                                                                         | 09:45:00                                                                                                    | 2:00                                                                                                    | 30.10.2023                                                                                                    | 01.05.2023                                                                                                    | 50059240                                                                                                    |
|        | 2:15      | 12:00:00                                                                                         | 09:45:00                                                                                                    | 2:00                                                                                                    | 30.10.2023                                                                                                    | 01.05.2023                                                                                                    | 50059240                                                                                                    |
|        |           |                                                                                                  |                                                                                                    |                                                                                                    |                                                                                                    |                                                                                                    |                                                                                                    |
|        | 3:15      | 12:00:00                                                                                         | 08:45:00                                                                                                    | 3:00                                                                                                    |                                                                                                    |                                                                                                    |                                                                                                    |
|        | 3:15      | 12:00:00                                                                                         | 08:45:00                                                                                                    | 3:00                                                                                                    |                                                                                                    |                                                                                                    |                                                                                                    |
|        | 3:15      | 12:00:00                                                                                         | 08:45:00                                                                                                    | 3:00                                                                                                    |                                                                                                    |                                                                                                    |                                                                                                    |
|        | School    | School משך הזמנת<br>1:16<br>1:16<br>2:00<br>2:15<br>2:15<br>2:15<br>3:15<br>3:15<br>3:15<br>3:15 | School שעת סיום משך הזמנת<br>1:16 16:16:00<br>2:00 16:15:00<br>2:15 12:00:00<br>2:15 12:00:00<br>3:15 12:00:00<br>3:15 12:00:00<br>3:15 12:00:00<br>3:15 12:00:00 | School         משעת התחלה         שעת התחלה         שעת התחלה         שעת התחלה         שעת התחלה         שנת המנת         15:00:00         15:00:00         15:00:00         15:00:00         14:15:00         20:00         16:15:00         14:15:00         20:01:15:12:00:00         09:45:00         20:45:00         20:45:00         20:45:00         20:45:00         20:45:00         20:45:00         20:45:00         20:45:00         20:45:00         20:45:00         20:45:00         20:45:00         20:45:00         20:45:00         20:45:00         20:45:00         20:45:00         20:45:00         20:45:00         20:45:00         20:45:00         20:45:00         20:45:00         20:45:00         20:45:00         20:45:00         20:45:00         20:45:00         20:45:00         20:45:00         20:45:00         20:45:00         20:45:00         20:45:00         20:45:00         20:45:00         20:45:00         20:45:00         20:45:00         20:45:00         20:45:00         20:45:00         20:45:00         20:45:00         20:45:00         20:45:00         20:45:00         20:45:00         20:45:00         20:45:00         20:45:00         20:45:00         20:45:00         20:45:00         20:45:00         20:45:00         20:45:00         20:45:00         20:45:00         20:45:00         20:45:00 </td <td>School         משך מבחן         שעת התחלה         שעת סיום         משך הזמנת           1:16         16:16:00         15:00:00         1:01           1:16         16:16:00         15:00:00         1:01           2:00         16:15:00         14:15:00         1:45           2:15         12:00:00         09:45:00         2:00           2:15         12:00:00         09:45:00         2:00           3:15         12:00:00         08:45:00         3:00           3:15         12:00:00         08:45:00         3:00           3:15         12:00:00         08:45:00         3:00</td> <td>School         משך מברון         שעת היחלה         שעת סיום         משך הזמנת           1:16         16:16:00         15:00:00         1:01           1:16         16:16:00         15:00:00         1:01           2:00         16:15:00         14:15:00         1:45           2:15         12:00:00         09:45:00         2:00         30.10.2023           2:15         12:00:00         09:45:00         2:00         30.10.2023           3:15         12:00:00         09:45:00         3:00           3:15         12:00:00         08:45:00         3:00           3:15         12:00:00         08:45:00         3:00</td> <td>School         סיום קבוצת         משך המנת         משת היומנת           1:16         16:16:00         15:00:00         1:01           1:16         16:16:00         15:00:00         1:01           2:00         16:15:00         14:15:00         1:45         04.06.2023         28.04.2023           2:01         16:15:00         09:45:00         4:00         30.10.2023         01.05.2023           2:15         12:00:00         09:45:00         2:00         30.10.2023         01.05.2023           2:15         12:00:00         09:45:00         2:00         30.10.2023         01.05.2023           3:15         12:00:00         08:45:00         3:00         3:00         3:00           3:15         12:00:00         08:45:00         3:00         3:00         3:00</td> | School         משך מבחן         שעת התחלה         שעת סיום         משך הזמנת           1:16         16:16:00         15:00:00         1:01           1:16         16:16:00         15:00:00         1:01           2:00         16:15:00         14:15:00         1:45           2:15         12:00:00         09:45:00         2:00           2:15         12:00:00         09:45:00         2:00           3:15         12:00:00         08:45:00         3:00           3:15         12:00:00         08:45:00         3:00           3:15         12:00:00         08:45:00         3:00 | School         משך מברון         שעת היחלה         שעת סיום         משך הזמנת           1:16         16:16:00         15:00:00         1:01           1:16         16:16:00         15:00:00         1:01           2:00         16:15:00         14:15:00         1:45           2:15         12:00:00         09:45:00         2:00         30.10.2023           2:15         12:00:00         09:45:00         2:00         30.10.2023           3:15         12:00:00         09:45:00         3:00           3:15         12:00:00         08:45:00         3:00           3:15         12:00:00         08:45:00         3:00 | School         סיום קבוצת         משך המנת         משת היומנת           1:16         16:16:00         15:00:00         1:01           1:16         16:16:00         15:00:00         1:01           2:00         16:15:00         14:15:00         1:45         04.06.2023         28.04.2023           2:01         16:15:00         09:45:00         4:00         30.10.2023         01.05.2023           2:15         12:00:00         09:45:00         2:00         30.10.2023         01.05.2023           2:15         12:00:00         09:45:00         2:00         30.10.2023         01.05.2023           3:15         12:00:00         08:45:00         3:00         3:00         3:00           3:15         12:00:00         08:45:00         3:00         3:00         3:00 |

- Excel העברת הדו"ח ל- 3.3
- ובחר מתוך הרשימה את "טקסט עם לשוניות". בסיום לחץ על התגית 3.3.1 לחץ על הכפתור

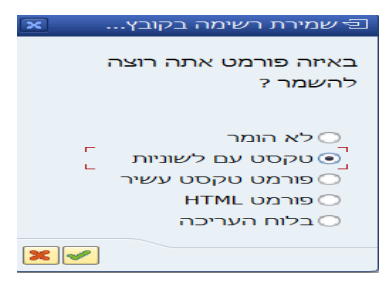

3.3.2 שמור את המסמך בשם ובספרייה הרצויה. בסיום לחץ על התגית צור

| ×                | למבחנים                                        | רשימות שיבוץ 🕤 |
|------------------|------------------------------------------------|----------------|
|                  | \C:\Users\simonago\OneDrive - Technion\Desktop | ספרייה         |
|                  | רשימת שיבוץ למבחנים.xls                        | שם קובץ        |
|                  | 0000                                           | קידוד          |
| צור החלף הרחבה 🗶 |                                                |                |

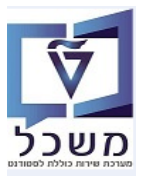

#### ZCM\_EX\_CLASS\_LIST א מפקד כיתה – טרנזקציה.4

מפקד כיתה הוא מסמך עזר למשגיחה שבו היא רואה את פרטי המבחן, נוכחות סטודנטים ששובצו לחדר, זכאות סטודנטים להתאמות.

הסטודנטים הנוכחים בבחינה יחתמו ליד מספר הזהות שלהם במפקד כיתה.

רשימת הסטודנטים מסודרת בסדר עולה על מנת להקל על המשגיחה בעבודה עם המדבקות. דו"ח זה מציג גם את

באים. באים. במפקד כיתה, והתייחס לשדות הבאים. 2CM\_EX\_CLASS\_LIST 200

| מפקד כיתה       |              |    |   |          |
|-----------------|--------------|----|---|----------|
| n 🖓 🚱           |              |    |   |          |
| שנה אקדמית      |              |    |   |          |
| סמסטר           |              |    |   |          |
| סוג מבחן        |              |    | 0 |          |
| יחידה אקדמית    |              |    |   |          |
| תכנון מרכזי     |              |    |   |          |
| מודולים         |              | עד |   | -        |
| <br>תאריך בחינה |              | עד |   | <b>~</b> |
| מזהה בחינה      |              |    |   |          |
| פורמט פלט       | C תצוגת טבלה | -  |   |          |
| תצוגה שטוחה     |              |    |   |          |
| תצוגה שטוחה 💿   |              |    |   |          |
| 🔘 תצוגה החררכית |              |    |   |          |
| תבנית           |              |    |   |          |
|                 |              |    |   |          |

| שדה          | סטאטוס   | הסבר                                                                                                    |  |  |  |  |  |
|--------------|----------|----------------------------------------------------------------------------------------------------|--|--|--|--|--|
| שנה אקדמית   | חובה     | בחר מתוך הרשימה את השנה הרצויה.                                                                                                    |  |  |  |  |  |
| סמסטר        | חובה     | בחר מתוך הרשימה את הסמסטר הרלוונטית.                                                                                                    |  |  |  |  |  |
| סוג מבחן     | חובה     | בחר מתוך הרשימה: מועד א, מועד ב, בוחן וכו'                                                                                                    |  |  |  |  |  |
| תכנון מרכזי  | חובה     | מוציאים רק מקצועות שבטיפול בית הספר                                                                                                    |  |  |  |  |  |
| יחידה אקדמית | רשות     | ם רוצים לראות את רשימת הבחינות לפי פקולטה                                                                                                    |  |  |  |  |  |
| מודולים      | רשות     | בחר מתוך הרשימה את המקצוע/מודול הרצוי.<br>אם השדה ריק, מקבלים את כל המקצועות שתוכננו בחינות.                                                  |  |  |  |  |  |
| תאריך בחינה  | רשות     | שדה <b>ריק</b> – מקבלים רשימת בחינות ללא משגיח באותו רגע.                                                                                     |  |  |  |  |  |
| מזהה בחינה   | רשות     | בחר מתוך הרשימה את המקצוע/מודול הרצוי.<br>אם השדה ריק, מקבלים את כל המקצועות שתוכננו בחינות.<br>זה מראה את כל הבחינות שבהן יש שיבוץ סטודנטים. |  |  |  |  |  |
| פורמט פלט    | אוטומטית | ברירת מחדל "C – תצוגת טבלה"                                                                                                    |  |  |  |  |  |

בסיום לחץ על הצלמית 🍣 =ביצוע:

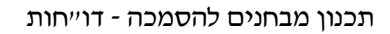

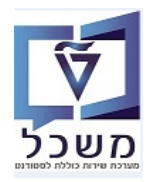

4.2 במסך התוצאות ניתן לראות את רשימת הבחינות לפי מקצועות ומספר הסטודנטים שכבר שובצו לתאריכי הבחינות, חדרים, שעת בחינה ומשך הבחינה, כולל הארכת זמן.

|       |       |                     |                                   |                                  |                    |                                           |                |                              |              |            |            |                            |               |                    |               |               | תה               | פקד כי                | מפ      |
|-------|-------|---------------------|-----------------------------------|----------------------------------|--------------------|-------------------------------------------|----------------|------------------------------|--------------|------------|------------|----------------------------|---------------|--------------------|---------------|---------------|------------------|-----------------------|---------|
|       |       |                     |                                   |                                  |                    |                                           |                |                              |              |            |            |                            |               | Print Letters 🚯    | P 🗗 🖪         | 🗑 🙆 🐺 y       | 3   <u>2</u>   8 | 774                   |         |
|       |       |                     |                                   | ודר סוג החדר                     | שם הח              | יין שם הבנין                              | ק. מבחן בו     | שעת סיום שפ                  | שעת התחלה    | אריך בחינה | <b>ற</b> ் | ום אובייקט                 | מספר קורס ש   | גערכה קט.הערת.     | סמסטר קטג. ר  | ונה אקדמית    | ספר ת.ז ש        | a Stud                | l Partn |
|       | זמן 🕨 | וללא תוספת/         | ז עם תוספת זמן                    | 02: לסטודנטיב                    | ت 3-0352           | 0 הנד' חשמל בלו                           | 23 00440125_1  | 12:00:00 מבו                 | 09:00:00     | 25.07.202  | חצה מ' 23  | זודות התקני מוליכים למ     | y 440125      | מבחן מועד א        | FI 201        | 2022          | 2093656          | 500 <sup>-</sup> 2000 | 13228   |
|       | זמך י | וללא תוספת/         | ז עם תוספת זמן                    | לסטודנטים 02                     | 3-0352 ī           | 0 הנד' חשמל בלו                           | 23 00440125_1  | 12:00:00 מבו                 | 09:00:00     | 25.07.202  | 23         |                            |               | מבחן מועד א        | FI 201        | 2022          | 3251218          | 46 2000               | 13216   |
|       | זמן   | וללא תוספת/         | ז עם תוספת זמן                    | לסטודנטיב 02                     | ت 3-0352           | 0 הנד' חשמל בלו                           | 23 00440125_1  | 12:00:00 מבו                 | 09:00:00     | 25.07.202  | 23         |                            |               | מבחן מועד א        | FI 201        | 2022          | 325759           | 73 2000               | 13219   |
|       | זמן   | וללא תוספת/         | ז עם תוספת זמן                    | לסטודנטיב 02                     | ت 3-0352           | 0 הנד' חשמל בלו                           | 23 00440125_1  | 12:00:00 מבו                 | 09:00:00     | 25.07.202  | 23         |                            |               | מבחן מועד א        | FI 201        | 2022          | 3272934          | 03 2000               | 13218   |
|       | זמן   | וללא תוספת/         | ז עם תוספת זמן                    | 00 לסטודנטיב                     | 4-0403             | 0 בנין פישבך                              | 04 00440148_   | 16:16:00 בוו                 | 15:00:00     | 26.06.202  | 23         | לים ומערכות מפולגות        | ג 440148<br>ג | בוחן אמצע 1        | MI 201        | 2022          | 2093419          | 99 2000               | 14184   |
|       | זמן   | וללא תוספת/         | ז עם תוספת זמן                    | 00 לסטודנטיב                     | 4-0403             | 0 בנין פישבך                              | 00440148_      | 16:16:00 בוו                 | 15:00:00     | 26.06.202  | 23         |                            |               | בוחן אמצע 1        | MI 201        | 2022          | 2129409          | 28 2000               | 14182   |
|       | זמן   | וללא תוספת/         | ז עם תוספת זמן                    | 00 לסטודנטיב<br>•••              | 4-0403             | 0 בנין פישבך                              | 00440148_      | 16:16:00 בוו                 | 15:00:00     | 26.06.202  | 23         |                            |               | בוחן אמצע 1        | MI 201        | 2022          | 3157286          | 26 2000:              | 13203   |
|       | זמן   | וללא תוספת /        | ז עם תוספת זמן                    | 00 לסטודנטיב                     | 4-0403             | 0 בנין פישבך                              | 00440148_      | 16:16:00                     | 15:00:00     | 26.06.20   | 23         |                            |               | בוחן אמצע 1        | MI 201        | 2022          | 318904           | 03 2000               | 13/02   |
|       | זמן : | <i>וורר</i> א תוטפת | ן עם תוספת זמן<br>עם מוספת זמן    | ייטט לטטודנטיב<br>00 לסטודנטיב   | 4-0403             | 0 בנין פישבן<br>0 בנין פישבר              | 00440148_      | 112 16:16:00                 | 15:00:00     | 26.06.202  | 23         |                            |               | בורון אמצע ד       | MI 201        | 2022          | 319649           | /8 2000.              | 13005   |
|       | זנון  | ןוללא תוטפור        | ן עם תוספורזמן<br>ז ללע מוסס אי   | יטט לטטודנטיב<br>10 למנונדנגוני  | 4-0403             | 0 בנין פישבן<br>0 בנוג עולמנ              | 00440148_      | 10:10:00<br>12:00:00         | 10:00:00     | 20.00.20   | 23         |                            |               | בווין אנוצע ו      | MI 201        | 2022          | 215720           | 40 2000.              | 13210   |
|       |       | ין<br>נר            | ז ללא תוספת וני<br>ז ללא תותפת זח | 01י0 לסטורנט ב<br>10 למנוודננויר | 4-0100             | 0 בנין אולמן<br>0 רויו אולמו              | 4 00440140_1   | 12:00:00 מרו<br>12:00:00 מרו | 10:00:00     | 22.05.202  | 23         |                            |               | מועד מיוחד         | FR 201        | 2022          | 3251218          | 346 2000              | 13205   |
|       |       | יו<br>ור            | ז ללא תוספת זמ<br>ז ללא תותפת זמ  | יסטורנט ב<br>00 לסטודנטיר        | יסווט<br>1-0421 די | ס בנין אולנון<br>0 רויו רורוריא הוד       | 1 00840220 1   | 12:00:00 מרו                 | 10:00:00     | 22.05.202  | 23         | רויהם הנויס 1              | n 840220      | מרחו מועד א        | FI 201        | 2022          | 205797(          | 195 2000              | 13210   |
|       |       | יי<br>זו            | ז ללא תוספת זמ                    | 00 לסטודנטיב<br>00 לסטודנטיב     | 1-0421 D           | ס בנין בורוביץ רוני<br>0 בניו בורוביץ הנד | 00840220 1     | 12:00:00 מבו                 | 10:00:00     | 22.06.202  | 23         | 1000000                    |               | מבחו מועד א        | FI 201        | 2022          | 2070363          | 36 2000               | 14016   |
| ŀ     |       |                     |                                   |                                  |                    |                                           | -              |                              |              |            | _          |                            |               |                    |               |               |                  | _                     |         |
|       | am IC | ) Student ID        | ה תאריך סיום                      | תאריך התחלו                      | צור                | E-mail מס' ס קיצ                          | Acad Unit Scho | ol Duration t                | ר Net Duratn | משך מבו    | שעת סיום   | ך הזמנת שעת התחלה <i>י</i> | תוספת זמן מש  | כות זמן PrcOverTim | האו Extra 100 | Extra 50 Extr | a 25 Extra       | זשובצ 10              | כמות מ  |
| 4     | 543   | 50011108            | 31.12.9999                        | 21.10.2003                       | 00440125-j         | 1 מק                                      | 2050           | 00:00:00                     | 3:00         | 3:00       | 12:00:00   | 08:45:00 3                 | :15 M         |                    | 0 0           | 0             | 0                | 0                     | 4       |
| -     | 543   | 50011095            | 31.12.9999                        | 21.10.2003                       | 00440125-j         | 1 מק                                      | 2050           | 00:00:00                     | 3:00         | 3:00       | 12:00:00   | 08:45:00 3                 | :15 M         |                    | 0 0           | 0             | 0                | 0                     | 4       |
|       | 543   | 50011098            | 31.12.9999                        | 21.10.2003                       | 00440125-          | 1 מק                                      | 2050           | 00:00:00                     | 3:00         | 3:00       | 12:00:00   | 0 08:45:00 3               | :15 M         |                    | 0 0           | 0             | 0                | 0                     | 4       |
|       | 543   | 50011097            | 31.12.9999                        | 21.10.2003                       | 00440125-j         | 1 מק                                      | 2050           | 00:00:00                     | 3:00         | 3:00       | 12:00:00   | 0 08:45:00 3               | :15 M         |                    | 0 0           | 0             | 0                | 0                     | 4       |
|       | 26    | 50011694            | 31.12.9999                        | 21.10.2003                       | 00440148-          | 3 מק                                      | 2050           | 00:00:00                     | 1:16         | 1:54       | 16:16:00   | ) 14:45:00 1               | :31 M         | 50                 | 3 0           | 1             | 2                | 0                     | 6       |
|       | 26    | 50011691            | 31.12.9999                        | 21.10.2003                       | 00440148-          | 3 מק                                      | 2050           | 00:00:00                     | 1:16         | 1:54       | 16:16:00   | ) 14:45:00 1               | :31 M         | 25                 | 3 0           | 1             | 2                | 0                     | 6       |
|       | 26    | 50011078            | 31.12.9999                        | 21.10.2003                       | 00440148-          | 3 מק                                      | 2050           | 00:00:00                     | 1:16         | 1:54       | 16:16:00   | ) 14:45:00 1               | :31 M         |                    | 3 0           | 1             | 2                | 0                     | 6       |
|       | 26    | 50011378            | 31.12.9999                        | 21.10.2003                       | 00440148-          | 3 מק                                      | 2050           | 00:00:00                     | 1:16         | 1:54       | 16:16:00   | ) 14:45:00 1               | :31 M         | 25                 | 3 0           | 1             | 2                | 0                     | 6       |
|       | 26    | 50011355            | 31.12.9999                        | 21.10.2003                       | .00440148-j        | 3 מק                                      | 2050           | 00:00:00                     | 1:16         | 1:54       | 16:16:00   | ) 14:45:00 1               | :31 M         |                    | 3 0           | 1             | 2                | 0                     | 6       |
| 1.1.1 | 26    | 50011095            | 31.12.9999                        | 21.10.2003                       | 00440148-          | 3 מק                                      | 2050           | 00:00:00                     | 1:16         | 1:54       | 16:16:00   | ) 14:45:00 1               | :31 M         |                    | 3 0           | 1             | 2                | 0                     | 6       |
|       | 382   | 50011078            | 31.12.9999                        | 21.10.2003                       | 00440148-          | 6 מק                                      | 2050           | 00:00:00                     | 2:00         | 2:00       | 12:00:00   | 09:45:00 2                 | :15           |                    | 0 0           | 0             | 0                | 0                     | 2       |
|       | 382   | 50011095            | 31.12.9999                        | 21.10.2003                       | 00440148-          | 6 מק                                      | 2050           | 00:00:00                     | 2:00         | 2:00       | 12:00:00   | 0 09:45:00 2               | :15           |                    | 0 0           | 0             | 0                | 0                     | 2       |
| L     |       |                     |                                   |                                  |                    |                                           |                |                              |              |            |            |                            |               |                    |               |               |                  |                       |         |

על הצלמית 🏋 🗹 🗹 🔨 🔨 🔨 סינון הדו"ה – סמן כל עמודה שלפיה רוצים לסנן ולחץ על הצלמית

= סנו/פילטר.

Print Letters Print Letters בסת הדו"ת - לחץ על הכפתור (התקן פלט" Print Letters בסיום לחץ על הכפתור העצוגה מקדימה של הדפסה או הכפתור הדפס ישר להדפסה.

מקבלים שתי רשימות:

- 4.2.2.1 רשימת "מפקד כיתה" מציגה את המקצוע, תאריך הבחינה, שעת הבחינה, מספר הבניין והכיתה, משך הבחינה, סוג חדר, משך תוספת הארכת זמן. בטבלה מופיעים מספרי תעודת זהות של הסטודנטים ששובצו, סוג חדר, משך ומקום לחתום על נוכחות. ששובצו לאותה בחינה וחדר ומקום לחתום על נוכחות.
- 4.2.2.1 רשימת "מפקד נבחנים" = "ראי כיתה" מציגה את סדר הנבחנים בכיתה ויתר הפרטים כמו בסעיף 4.2.2.1.

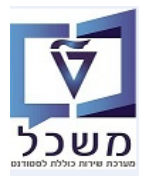

| נאריך 08.01.2024                  | י <b>ים</b><br>ו            | <b>ידה ללימודים קדם אקדמי</b><br>ת הטכניון | <b>היחי</b>  <br>מכינ | הטכניון 😿 הטכניון                        |
|-----------------------------------|-----------------------------|--------------------------------------------|-----------------------|------------------------------------------|
|                                   | כיתה                        | מפקד                                       |                       |                                          |
|                                   |                             |                                            |                       |                                          |
|                                   |                             | <u>צוע</u> גלים ומערכות מפולגות            | שם מק                 | 00440148 מספר מקצוע                      |
| <u>משך בתוספת הארכת זמן</u> 02:00 | <u>משך הבחינה</u> 02:00     | 12:00-10:00                                | <u>שעה</u>            | <u>תאריך מבחן</u> 22.05.2023             |
| לא תוספת זמן                      | <u>סוג חדר</u> לסטודנטים לי | 014-0100                                   | <u>חדר</u>            | <u>בנין</u> 014 בנין אולמ <mark>ן</mark> |
|                                   |                             |                                            |                       |                                          |
|                                   | הערות (אחוז הארכת זמן)      | חתימת נבחן                                 |                       | מספר זהות                                |
|                                   |                             |                                            |                       | 315728626                                |
|                                   |                             |                                            |                       | 325121846                                |

טכניון – פרויקט משכל

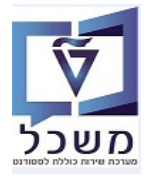

| 08.01.2024 | תאריך |                                                                             |                   | <b>מכה</b><br>Undergraduat           | <b>לימודי הס</b><br>te Studies            |            |
|------------|-------|-----------------------------------------------------------------------------|-------------------|--------------------------------------|-------------------------------------------|------------|
|            |       | ד נבחנים                                                                    | מפק               |                                      |                                           |            |
|            |       |                                                                             | ם ומערכות מפולגות | <u>שם מקצוע</u> גלי                  | <u>פר מקצוע</u> 00440148                  | <u>200</u> |
|            |       | <u>משך הבחינה</u> 02:00                                                     | 12:00-10          | <u>שעה</u> 00:0                      | <u>רך מבחון</u> 22.05.2023 <u>רך מבחו</u> | תאר        |
|            |       |                                                                             | 014-(             | מדב 0100                             | 014 בנין אולמן                            | בנין       |
|            | ••••• | הכיתה'''''                                                                  | מפת יייי          |                                      |                                           |            |
|            | L     |                                                                             |                   |                                      | L                                         | J          |
|            | L     |                                                                             |                   |                                      | L                                         | J          |
|            | L     |                                                                             |                   |                                      | L                                         | J          |
|            | L     |                                                                             |                   |                                      | L                                         | J          |
|            | L     |                                                                             |                   |                                      | L                                         | J          |
|            | L     |                                                                             |                   |                                      | L                                         | J          |
|            | L     |                                                                             |                   |                                      | L                                         | J          |
|            | L     |                                                                             |                   |                                      | L                                         | J          |
|            | L     |                                                                             |                   |                                      | L                                         | J          |
|            |       | הניתה                                                                       |                   |                                      |                                           |            |
|            |       |                                                                             |                   |                                      |                                           |            |
|            |       | סה"כ מחברות:                                                                | ה"כ נבחנים:       | 0                                    |                                           |            |
|            |       | חתימה:                                                                      |                   | <u>משגיחים:</u> שם:                  | a                                         |            |
|            |       | חתימה:                                                                      |                   | שם:                                  |                                           |            |
|            | T     | el. +972-4-82?5858 تر.<br>uginbox@technion.ac.il<br>ugportal.technion.ac.il | Tec               | hnion City, Haifa 32<br>חיפה 3200003 | 00003, Israel<br>קרית הטכניון,            |            |

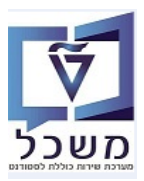

#### ZCM\_EX\_DOOR\_LIST - טרנזקציה - דר בחינה - לדלת הסטודנטים לדלת - 5.

. עבור כל חדר מיועד לבחינות יש להוציא טופס/תדפיס עם רשימת הסטודנטים, ששובצו לאותו חדר

.1 באים. באים, והתייחס לשדות הבאים. ZCM\_EX\_DOOR\_LIST כנס לטרנזקציה 5.1

בסיום לחץ על הצלמית 🍣 =ביצוע:

|  |                    | י בחינה         | רשימת סטודנטים לדלת חדר                                                   |
|--|--------------------|-----------------|---------------------------------------------------------------------------|
|  |                    |                 |                                                                           |
|  | 0                  |                 | שנה אקדמית<br>סמסטר<br>סוג מבחן<br>יחידה אקדמית<br>בית ספר<br>תכנון מרכזי |
|  | ער ער<br>עד<br>יעד | <br>רעצוגת טבלה | מודולים<br>תאריך בחינה<br>מזהה בחינה<br>פורמט פלט                         |
|  |                    |                 | תצוגה שטוחה<br>ס תצוגה שטוחה<br>תצוגה החררכית<br>תבנית                    |
|  |                    |                 |                                                                           |

| שדה        | סטאטוס | הסבר                                 |
|------------|--------|--------------------------------------|
| שנה אקדמית | חובה   | בחר מתוך הרשימה את השנה הרצויה.      |
| סמסטר      | חובה   | בחר מתוך הרשימה את הסמסטר הרלוונטית. |

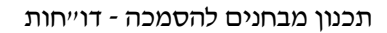

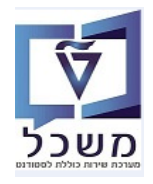

.5.2 במסך התוצאות ניתן לראות את רשימת החדרים של הבחינות ומספרי ת.ז. של הסטודנטים ששובצו בהם. כמו כן, ניתן לראות את סוג החדר ומשך הזמנת החדר, לפי זמני הארכה של הבחינה.

|                      |            |                                 |           |            |           |           |                                |                                | ינה                          | ת חדר בח     | נטים לדל       | סטוז     | שימת      | ר   |
|----------------------|------------|---------------------------------|-----------|------------|-----------|-----------|--------------------------------|--------------------------------|------------------------------|--------------|----------------|----------|-----------|-----|
|                      |            |                                 |           |            |           |           |                                |                                | Print Letters 🖗              | iii 🗈 🖽 l 1  | 7 🕢 🤻 🖉 🕻      | 2 7      | 74        |     |
| ספר הערכה מונה פונק. | שם החדר מ  | ז בניין שם הבנין                | מספר ת.   | Stud Partn | Acad Unit | שעת סיום  | ה<br>שעת התחלה                 | תאריך בחינה                    | ם המודול                     | מספר קורס ש  | קט.הערת.       | סמסטו    | אקדמית    | שנה |
| 3                    | 023-0352   | 023 מנד' חשמל בלה מאייר         | 209365600 | 200013228  | 2050      | 12:00:00  | 09:00:00                       | 25.07.2023                     | יודות התקני מוליכים למחצה מ' | יס 440125    | מבחן מועד א 2  | 201      | 2022      |     |
| 3                    | 023-0352   | 023 הנד' חשמל בלה מאייר         | 325121846 | 200013216  | 2050      | 12:00:00  | 09:00:00                       | 25.07.2023                     |                              |              | מבחן מועד א    | 201      | 2022      |     |
| 3                    | 023-0352   | 023 הנד' חשמל בלה מאייר         | 325759173 | 200013219  | 2050      | 12:00:00  | 09:00:00                       | 25.07.2023                     |                              |              | מבחן מועד א    | 201      | 2022      |     |
| 3                    | 023-0352   | 023 הנד' חשמל בלה מאייר         | 327293403 | 200013218  | 2050      | 12:00:00  | 09:00:00                       | 25.07.2023                     |                              |              | מבחן מועד א    | 201      | 2022      |     |
| 2                    | 004-0403   | 2 004 בנין פישבך                | 209341999 | 200014184  | 2050      | 16:16:00  | 15:00:00                       | 26.06.2023                     | לים ומערכות מפולגות          | 2 440148     | בוחן אמצע 1    | 201      | 2022      |     |
| 2                    | 004-0403   | 2 004 בנין פישבך                | 212940928 | 200014182  | 2050      | 16:16:00  | 15:00:00                       | 26.06.2023                     |                              |              | בוחן אמצע 1    | 201      | 2022      |     |
| 2                    | 004-0403   | 004 3 בנין פישבך                | 315728626 | 200013203  | 2050      | 16:16:00  | 15:00:00                       | 26.06.2023                     |                              |              | בוחן אמצע 1    | 201      | 2022      |     |
| 2                    | 004-0403   | 004 3 בנין פישבך                | 318904703 | 200013702  | 2050      | 16:16:00  | 15:00:00                       | 26.06.2023                     |                              |              | בוחן אמצע 1    | 201      | 2022      |     |
| 2                    | 004-0403   | 004 3 בנין פישבך                | 319649778 | 200013605  | 2050      | 16:16:00  | 15:00:00                       | 26.06.2023                     |                              |              | 1 בוחן אמצע 2  | 201      | 2022      |     |
| 2                    | 004-0403   | 004 3 בנין פישבך                | 325121846 | 200013216  | 2050      | 16:16:00  | 15:00:00                       | 26.06.2023                     |                              |              | בוחן אמצע 1 2  | 201      | 2022      |     |
| 3                    | 014-0100   | 014 3 בנין אולמן                | 315728626 | 200013203  | 2050      | 12:00:00  | 10:00:00                       | 22.05.2023                     |                              |              | מועד מיוחד     | 201      | 2022      |     |
| 3                    | 014-0100   | 014 3 בנין אולמן                | 325121846 | 200013216  | 2050      | 12:00:00  | 10:00:00                       | 22.05.2023                     |                              |              | מועד מיוחד     | 201      | 2022      |     |
| 9                    | 001-0421 J | 2 001 בנין בורוביץ הנדסה אזרחית | 205797095 | 200013709  | 2160      | 12:00:00  | 10:00:00                       | 22.06.2023                     | כניקת הטיס 1                 | 840220 מ     | מבחן מועד א 2  | 201      | 2022      |     |
| 9                    | 001-0421 J | 2 001 בנין בורוביץ הנדסה אזרחית | 207036336 | 200014016  | 2160      | 12:00:00  | 10:00:00                       | 22.06.2023                     |                              |              | מבחן מועד א    | 201      | 2022      |     |
| 9                    | 001-0421 J | 2 001 בנין בורוביץ הנדסה אזרחית | 207694399 | 200013726  | 2160      | 12:00:00  | 10:00:00                       | 22.06.2023                     |                              |              | מבחן מועד א    | 201      | 2022      |     |
| Duration t Net Durat | משר מבחו n | התחלה הזמנת חדר-שעת סיום        | חדר-שעת ו | מנת הזמנת  | בצ משר הז | כמות משוו |                                |                                | סוג החדר PrcOverTim          | הארכות זמו E | xtra 100 Extra | 50 Extra | a 25 Extr | a 1 |
| 00:00:00 3:0         | 0 3:00     | 12:00:00                        | 08        | :45:00     | 3:15      | 4         | ללא תוספת זמו                  | תוספת זמו /ו                   | לסטודנטים עם                 | . 0          | 0              | 0        | 0         |     |
| 00:00:00 3:0         | 0 3.00     | 12:00:00                        | 08        | :45:00     | 3.15      | 4         | ללא חוספח זמו                  | חוספת זמו /ו                   | לסטודוטים עם                 | 0            | 0              | 0        | 0         |     |
| 00:00:00 3:0         | 0 3.00     | 12:00:00                        | 08        | :45:00     | 3.15      | 4         | ללא חוספת זמו                  | תוספת זמו /ו                   | לסטודנטים עם                 | 0            | 0              | 0        | 0         |     |
| 00:00:00 3:0         | 0 3.00     | 12:00:00                        | 08        | ·45·00     | 3.15      | 4         | ללא חוספת זמו                  | חוספת זמו /ו                   | לסטודנטים עם                 | 0            | 0              | 0        | 0         |     |
| 00:00:00 1:1         | 6 1.54     | 16:16:00                        | 14        | ·45·00     | 1.31      | 6         | ללא תוספת זמו<br>ללא תוספת זמו | חוספת זמן /ו                   | 50 למנוודונוים עם            | 3            | 0              | 1        | 2         | -   |
| 00:00:00 1:1         | 6 1.54     | 16:16:00                        | 14        | ·45·00     | 1.31      | 6         | ללא תותפת <del>ז</del> מו      | תותפת זמן /ו                   | 25 לתנוודונוים עם            | 3            | 0              | 1        | 2         | -   |
| 00:00:00 1:1         | 6 1.54     | 16:16:00                        | 14        | ·45·00     | 1.31      | 6         | ללא תוחפת זמן<br>ללא תוחפת זמו | תוספת זמן /ו                   | לחנודנווים עם                | 3            | 0              | 1        | 2         |     |
| 00:00:00 1:1         | 6 1.54     | 16:16:00                        | 14        | .45.00     | 1.01      | 6         | ילא תוספת זמן<br>כלע תוססת זמו | תוספת זמן קו<br>תוססס זמו /ו   | 25 לתנודננוום עם             | 2            | 0              | 1        | 2         |     |
| 00:00:00 1:1         | 6 1.54     | 16:16:00                        | 1/        | ·45·00     | 1.01      | 6         | ילא תוספת זמן<br>כלע תוססת זמו | תוספת זמן קו<br>תותחת זמו /ו   | לקטודנט בעם                  | 2            | 0              | 1        | 2         |     |
| 00:00:00 1.1         | 0 1.J4     | 16:16:00                        | 1/        | .45.00     | 1.31      | 6         | ילא תוספת ומן<br>כלע תוססת אמו | תוספור ונון קו<br>תוססס אמר /נ | לסטודנטים עם                 | 2            | 0              | 1        | 2         |     |
| 00:00:00 1.1         | 0 1.04     | 12:00:00                        | 14        | .45.00     | 2.15      | 0         | לאונוספורונין                  | תוטפת ונון קו<br>ג פורוחת זמנ  | לסטורנט ם עם                 | 0            | 0              | 0        | 2         |     |
| 00:00:00 2:0         | 0 2:00     | 12:00:00                        | 09        | .45.00     | 2.15      | 2         |                                | א תוספת ומן                    | למעודנט בי לי                | 0            | 0              | 0        | 0         |     |
| 00:00:00 2:0         | 0 2:00     | 12.00.00                        | 09        | .45.00     | 2.15      | 17        |                                | א תוספת ונון                   | לסטורנטים ללי                | 0            | 0              | 0        | 0         |     |
| 00:00:00 2:0         | 4:00       | 12:00:00                        | 09        | .45:00     | 2:15      | 1/        |                                | א תוספת זמן                    | למטורנטים ללי                | /            | 2              | 2        | 3         |     |
| 00:00:00 2:0         | 4:00       | 12:00:00                        | 09        | .45:00     | 2:15      | 17        |                                | א תוספורונון                   | 100 לתנודניום ללו            | /            | 2              | 2        | 3         |     |
| 00:00:00 2:0         | 4:00       | 12:00:00                        | 09        | 45:00      | 2:15      | 1/        |                                | א תוטפורזנון                   | 100 לסטורנטים ללי            | /            | 2              | 2        | 3         |     |
| 00:00:00 2:0         | 4:00       | 12:00:00                        | 09        | :45:00     | 2:15      | 17        |                                | א תוספת זמן                    | לסטודנטים ללא                | 7            | 2              | 2        | 3         |     |
| 00:00:00 2:0         | 4:00       | 12:00:00                        | 09        | :45:00     | 2:15      | 17        |                                | א תוספת זמן                    | לסטודנטים ללא                | 7            | 2              | 2        | 3         |     |
| 00:00:00 2:0         | 0 4:00     | 12:00:00                        | 09        | :45:00     | 2:15      | 17        |                                | א תוספת זמן                    | 50 לסטודנטים ללא             | 7            | 2              | 2        | 3         | 1   |
| 00:00:00 2:0         | 0 4:00     | 12:00:00                        | 09        | :45:00     | 2:15      | 17        |                                | א תוספת זמן                    | 25 לסטודנטים ללא             | 7            | 2              | 2        | 3         | (   |

5.3 לחץ על הכפתור

מקבלים דף לכל חדר של אותה בחינה.

במסך שמתקבל לחץ על הכפתור

Print Letters 🚯

תצוגה מקדימה של הדפסה 🛅 לבדיקה לפני הדפסה ואח"כ

הדפס 📥 לחץ על הכפתור

בטופס/תדפיס ששים על הדלת יופיעו שמות הסטודנטים ללא מספר ת.ז.

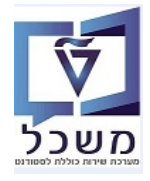

| red to 2000 par anti- |                                                                               | Un                       | מודי הסמכה<br>dergraduate Studio                     | <b>לי</b><br>פיב            |
|-----------------------|-------------------------------------------------------------------------------|--------------------------|------------------------------------------------------|-----------------------------|
|                       | ד נבחנים                                                                      | מפק                      |                                                      |                             |
|                       | מחצה מ'                                                                       | ע יסודות התקני מוליכים ל | <u>שם מקצוו</u> 00440                                | <u>מספר מקצוע</u> 125       |
|                       | <u>משך הבחינה</u> 03:00                                                       | 12:00-09:00              |                                                      | <u>תאריך מבחן</u> 2023      |
|                       |                                                                               | 023-0352                 | זשמל בלה <u>חדב</u> י                                | בנין 023 הנד'<br>בנין מאייר |
|                       |                                                                               |                          |                                                      |                             |
|                       |                                                                               | שם פרטי                  | שם משפחה                                             | מספר סידורי                 |
|                       | -                                                                             | 9°                       | אברהם                                                | 2                           |
|                       |                                                                               |                          | אברהם                                                | 3                           |
|                       |                                                                               | שי                       | אברהם                                                | 4                           |
|                       |                                                                               |                          |                                                      |                             |
|                       | Tel. +972-4-8295858 .bo<br>uginboxIdtechnion.ac.il<br>ugportal.technion.ac.il | Technion                 | City, Haifa 3200003, Isra<br>ית הטכבין, חיפה 3200003 | iel<br>ซุเ                  |

## Excel – העברת הדו"ה ל-5.4

לחץ על הכפתור 💷 ובחר מתוך הרשימה את "גיליון אלקטרוני". שמור את המסמך בשם ובספרייה רצויים.

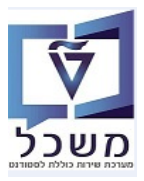

# ZCM\_EX\_ROOMS\_LIST .6

אחראי בניין צריך לנהל את הבניין בתקופת הבחינות.

#### .1 כנס לטרנזקציה ZCM\_EX\_ROOMS\_LIST ביקוש לקורס והתייחס לשדות הבאים.

בסיום לחץ על הצלמית 🔍 =ביצוע,

|   |   |    |              | דוח אחראי בניין |
|---|---|----|--------------|-----------------|
|   |   |    |              |                 |
|   |   |    |              | שנה אקדמית      |
|   |   |    |              | סמסטר           |
|   | 0 |    |              | סוג מבחן        |
|   |   |    |              | יחידה אקדמית    |
|   |   |    |              | בית ספר         |
|   |   |    |              | מספר בנין       |
|   |   |    |              | תכנון מרכזי     |
| 1 |   | עד |              | מודולים         |
|   |   |    |              | משגיח           |
| 1 |   | עד |              | תאריך בחינה     |
|   |   | -  | C תצוגת טבלה | פורמט פלט       |
|   |   |    |              | תצוגה שטוחה     |
|   |   |    |              | תצוגה שטוחה 🕥   |
|   |   |    |              | תצוגה החררכית 🔾 |
|   |   |    |              | תבנית           |
|   |   |    |              |                 |

| שדה         | סטאטוס | הסבר                                            |  |  |  |  |  |
|-------------|--------|-------------------------------------------------|--|--|--|--|--|
| שנה אקדמית  | חובה   | בחר מתוך הרשימה את השנה הרצויה.                 |  |  |  |  |  |
| סמסטר       | חובה   | בחר מתוך הרשימה את הסמסטר הרלוונטית.            |  |  |  |  |  |
| מספר בניין  | חובה   | הזן את מספר הבניין של האחראי (אפשר לקבע בתבנית) |  |  |  |  |  |
| תאריך בחינה | רשות   | כדאי להזין את טווח התאריכים של תקופת הבחינות    |  |  |  |  |  |

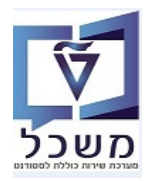

6.2 במסך התוצאות כל אחראי בניין מקבל את רשימת החדרים וסוג החדר של הבחינות, כולל מספר הסטודנטים ששובצו. כמו כן, ניתן לראות את שעת התחלה וסיום של הבחינה ומשך הזמנת החדר, לפי זמני הארכה של הבחינה.

|           |            |           |            |           |          |          |          |                                |             |              |                 |          |           | אי בניין י                        | וח אחר     | 7    |
|-----------|------------|-----------|------------|-----------|----------|----------|----------|--------------------------------|-------------|--------------|-----------------|----------|-----------|-----------------------------------|------------|------|
|           |            |           |            |           |          |          |          |                                | Send        | l Emails 🚨 🛛 | Print Letters ( | ) 🖶 🎫    | 🌐 📆 🐻 4   | <b>C</b> ,a i <b>Z</b> i <b>S</b> | 774        |      |
|           |            |           |            |           |          |          |          |                                |             |              |                 |          |           | • <u>•</u> • <u>-</u> • •         |            |      |
| משך הזמנת | כמות משובצ | תוספת זמן | הארכות זמן | €xtra 100 | €xtra 50 | €xtra 25 | €xtra 10 | שם המודול                      | מספר קורס י | קט.הערת.     | משך מבחן        | שעת סיום | שעת התחלה | תאריך בחינה                       | ן שם הבנין | בניי |
|           | 20         |           | 20         | 4         | 7        | 9        | 0        | אלגוריתמים 2                   | 2360359     | מבחן מועד א  | 6:00            | 12:00:00 | 09:00:00  | 05.02.2024                        | בנין אולמן | 014  |
|           | 34         |           | 0          | 0         | 0        | 0        | 0        | אלגוריתמים 2                   | 2360359     | מבחן מועד א  | 3:00            | 12:00:00 | 09:00:00  | 05.02.2024                        | בנין אולמן | 014  |
|           | 7          |           | 0          | 0         | 0        | 0        | 0        | אלגוריתמים 2                   | 2360359     | מבחן מועד א  | 3:00            | 12:00:00 | 09:00:00  | 05.02.2024                        | בנין אולמן | 014  |
|           | 5          |           | 4          | 1         | 1        | 2        | 0        | אלגברה 1/מורחב                 | 1040016     | מבחן מועד א  | 6:00            | 12:00:00 | 09:00:00  | 14.02.2024                        | בנין אולמן | 014  |
|           | 0          |           | 0          | 0         | 0        | 0        | 0        | אלגברה 1/מורחב                 | 1040016     | מבחן מועד א  | 3:00            | 12:00:00 | 09:00:00  | 14.02.2024                        | בנין אולמן | 014  |
|           | 0          |           | 0          | 0         | 0        | 0        | 0        | אלגברה 1/מורחב                 | 1040016     | מבחן מועד א  | 3:00            | 12:00:00 | 09:00:00  | 14.02.2024                        | בנין אולמן | 014  |
|           | 0          |           | 0          | 0         | 0        | 0        | 0        | אלגברה 1/מורחב                 | 1040016     | מבחן מועד א  | 3:00            | 12:00:00 | 09:00:00  | 14.02.2024                        | בנין אולמן | 014  |
|           | 0          |           | 0          | 0         | 0        | 0        | 0        | חשבון דיפרנציאלי ואינטגרלי 1מ1 | 1040041     | מבחן מועד א  | 3:00            | 12:00:00 | 09:00:00  | 09.02.2024                        | בנין אולמן | 014  |
|           | 0          |           | 0          | 0         | 0        | 0        | 0        | חשבון דיפרנציאלי ואינטגרלי 1מ1 | 1040041     | מבחן מועד א  | 3:00            | 12:00:00 | 09:00:00  | 09.02.2024                        | בנין אולמן | 014  |
|           | 0          |           | 0          | 0         | 0        | 0        | 0        | חשבון דיפרנציאלי ואינטגרלי 1מ1 | 1040041     | מבחן מועד א  | 3:00            | 12:00:00 | 09:00:00  | 09.02.2024                        | בנין אולמן | 014  |
|           | 0          |           | 0          | 0         | 0        | 0        | 0        | חשבון דיפרנציאלי ואינטגרלי 1מ1 | 1040041     | מבחן מועד א  | 3:00            | 12:00:00 | 09:00:00  | 09.02.2024                        | בנין אולמן | 014  |
|           | 0          |           | 0          | 0         | 0        | 0        | 0        | חשבון דיפרנציאלי ואינטגרלי 1מ1 | 1040041     | מבחן מועד א  | 3:00            | 12:00:00 | 09:00:00  | 09.02.2024                        | בנין אולמן | 014  |
|           | 0          |           | 0          | 0         | 0        | 0        | 0        | חשבון דיפרנציאלי ואינטגרלי 1מ1 | 1040041     | מבחן מועד א  | 3:00            | 12:00:00 | 09:00:00  | 09.02.2024                        | בנין אולמן | 014  |
|           | • 66       |           | • 24       | • 5       | • 8      | • 11     | • 0      |                                |             |              |                 |          |           |                                   |            |      |

#### Excel – העברת הדו"ח ל- 6.3

לחץ על הכפתור 🔝 ובחר מתוך הרשימה את "גיליון אלקטרוני". שמור את המסמך בשם ובספרייה רצויים.

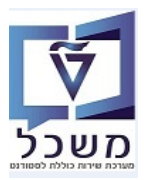

## ZCM\_EX\_STICK הפקת מדבקות מבחן – טרנזקציה 7.

דו"ח זה בונה קבצים לצורך הפקת מדבקות לבחינות. בשלב הבא, מפעילים את התכנית exam\_shibutz\_zstud שממנה נוצרות המדבקות.

... כנס לטרנזקציה ZCM\_EX\_STICK בפקת מדבקות, והתייחס לשדות הבאים. 7.1

בסיום לחץ על הצלמית 🍄 =ביצוע כדי להפיק את המדבקות.

ניתן לייצר קבצים ליצירת מדבקות ליותר מבחינה אחת, בו זמנית.

| חן.                                                    | הפקת קבצים למדבקות מב |
|--------------------------------------------------------|-----------------------|
|                                                        | æ                     |
|                                                        | שנה אקדמית            |
|                                                        | סמסטר<br>סוג מבחו     |
|                                                        | יחידה אקדמית          |
|                                                        | בית ספר               |
|                                                        | תכנון מרכזי 📃         |
| עד 🔁                                                   | מודולים               |
| <u>ч</u> <u>ч</u>                                      | תאריך בחינה           |
|                                                        | מזהה בחינה            |
|                                                        | תצוגה שטוחה           |
|                                                        | תצוגה שטוחה 💿         |
|                                                        | תצוגה החררכית 🔾       |
| Sapftp.sap.technion.ac.il\pbxml\MNEXAM02\Student.txt\\ | קובץ פלט              |
|                                                        | תבנית                 |

| שדה          | סטאטוס   | הסבר                                                                                                    |  |  |  |  |  |
|--------------|----------|----------------------------------------------------------------------------------------------------|--|--|--|--|--|
| שנה אקדמית   | חובה     | בחר מתוך הרשימה את השנה הרצויה.                                                                                                    |  |  |  |  |  |
| סמסטר        | חובה     | בחר מתוך הרשימה את הסמסטר הרלוונטית.                                                                                                    |  |  |  |  |  |
| סוג מבחן     | חובה     | בחר מתוך הרשימה: מועד א, מועד ב, בוחן וכו'                                                                                                    |  |  |  |  |  |
| יחידה אקדמית | חובה     | בחר מתוך הרשימה את היחידה/פקולטה                                                                                                    |  |  |  |  |  |
| מודולים      | רשות     | בחר מתוך הרשימה את המקצוע/מודול הרצוי.<br>אם השדה ריק, מקבלים את כל המקצועות שתוכננו בחינות.                                                                                              |  |  |  |  |  |
| תאריך בחינה  | רשות     | הזן תאריך בשילוב המקצוע/מודול בשדה "מזהה בחינה".                                                                                                    |  |  |  |  |  |
| מזהה בחינה   | רשות     | בחר מתוך הרשימה את הבחינה/ות הרצויה/ות שעבורה/ן<br>רוצים להפיק את המדבקות.<br>אם לא מזינים שם הקורס, מקבלים מדבקות עבור כל הבחינות<br>עם שיבוץ, לפי שנה אקדמית והסמסטר שהוזנו כשדות חובה. |  |  |  |  |  |
| קובץ פלט     | אוטומטית | מופיע קובץ ברירת מחדל .                                                                                                    |  |  |  |  |  |

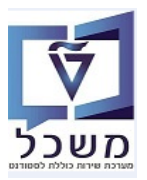

#### "מזהה בחינה 7.2

שדה זה משמש לצורך בקרה עצמית.

הרשימה מציגה את כל הבחינות שנבחרו לפי הפרמטרים במסך הראשי, לפי יום, שעה, חדר (מספר הבניין והחדר), סוג הבחינה, מספר המודול.

בסיום הבדיקה לחץ על הצלמית 🗹

|   |                        |              |          |          |           |            |       |        |       |      |          | Selecting Exam GUI הזנות         | D 15 s        | 9  |
|---|------------------------|--------------|----------|----------|-----------|------------|-------|--------|-------|------|----------|----------------------------------|---------------|----|
| _ |                        |              |          |          |           |            |       |        |       |      |          |                                  |               | _  |
|   | זיהוי של אובייקט מקושר | קיצור אוביי. | חדר      | שעת סיום | שעת התחלה | תאר.בחינה  | בניין | מס.הע. | סמסטר | שנה  | ז.הערכה  | GUID 10                          | δ.ιτ          | ð  |
|   | 00840220               | MI2 00840220 | 00040343 | 16:16:00 | 15:15:00  | 25.07.2023 |       | 003    | 200   | 2023 | 00004916 | 005056A8FBA41EEE8AC28D6D7C29A4F( | o <b>4</b> 01 | 0] |
|   | 00840220               | 00840220_111 | 00080241 | 12:00:00 | 10:00:00  | 30.10.2023 |       | 002    | 200   | 2023 | 00012240 | 005056A8FBA41EEE8AC01C4EBC94C4F( | ) 400         | δ  |
|   | 00840220               | בו1 00840220 | 00080240 | 12:00:00 | 10:00:00  | 30.10.2023 |       | 003    | 200   | 2023 | 00012240 | 005056A8FBA41EEE8AC01C4EBC94C4F( | ) 400         | 0  |
|   | 00840220               | 00840220_111 | 00090112 | 12:00:00 | 10:00:00  | 30.10.2023 |       | 004    | 200   | 2023 | 00012240 | 005056A8FBA41EEE8AC01C4EBC94C4F( | ) 400         | 0  |
|   | 00840221               | FIA_00840221 | 00080150 | 17:00:00 | 13:00:00  | 19.02.2024 |       | 002    | 200   | 2023 | 00034675 | 005056A8FBA41EEE88F74EB7E21E24F0 | ) 400         | 0  |
|   | 00840221               | FIA_00840221 | 00080149 | 17:00:00 | 13:00:00  | 19.02.2024 |       | 003    | 200   | 2023 | 00034675 | 005056A8FBA41EEE88F74EB7E21E24F0 | ) 400         | 0  |
|   | 00840221               | FIA_00840221 | 00080165 | 17:00:00 | 13:00:00  | 19.02.2024 |       | 004    | 200   | 2023 | 00034675 | 005056A8FBA41EEE88F74EB7E21E24F0 | ) 400         | Э  |
|   | 00840221               | FIA_00840221 | 00080240 | 17:00:00 | 13:00:00  | 19.02.2024 |       | 005    | 200   | 2023 | 00034675 | 005056A8FBA41EEE88F74EB7E21E24F0 | ) 400         | 0  |
|   | 01040001               | FIA_01040001 | 00040506 | 13:00:00 | 09:00:00  | 14.02.2024 |       | 002    | 200   | 2023 | 00039697 | 005056A8FBA41EEE8892B5E5EC7224F0 | ) 400         | 0  |
|   | 01040001               | FIA_01040001 | 00040405 | 13:00:00 | 09:00:00  | 14.02.2024 |       | 005    | 200   | 2023 | 00039697 | 005056A8FBA41EEE8892B5E5EC7224F0 | ) 400         | 0  |
|   | 01040016               | 01040016_1n  | 00140310 | 12:00:00 | 09:00:00  | 14.02.2024 |       | 002    | 200   | 2023 | 00039660 | 005056A8FBA41EEE86AFD7CBA567C4F0 | ) 400         | 3  |
|   | 01040016               | 01040016_nin | 00010420 | 17:17:00 | 16:16:00  | 18.07.2023 |       | 002    | 200   | 2023 | 00045750 | 005056A8FBA41EEE8991DEF5289B44F0 | ) 400         | 5  |
|   | 02360359               | 02360359_1in | 00140804 | 12:00:00 | 09:00:00  | 05.02.2024 |       | 002    | 200   | 2023 | 00029703 | 005056A8FBA41EEE88924AA6884344F0 | ) 400         | 3  |
|   | 02360359               | 02360359_1in | 00140805 | 12:00:00 | 09:00:00  | 05.02.2024 |       | 003    | 200   | 2023 | 00029703 | 005056A8FBA41EEE88924AA6884344F0 | ) 400         | 3  |
|   | 02360359               | 02360359_1in | 00140806 | 12:00:00 | 09:00:00  | 05.02.2024 |       | 004    | 200   | 2023 | 00029703 | 005056A8FBA41EEE88924AA6884344F0 | ) 400         | J  |
|   |                        | 1            | 1        | 1        | 1         |            | 1     |        |       |      |          |                                  | _             | -  |
|   |                        |              |          |          |           |            |       |        |       |      |          |                                  |               |    |
|   |                        |              |          |          |           |            |       |        |       |      |          |                                  |               |    |
|   |                        |              |          |          |           |            |       |        |       |      |          |                                  |               |    |
|   |                        |              |          |          |           |            |       |        |       |      |          |                                  |               |    |
|   |                        |              |          |          |           |            |       |        |       |      |          |                                  |               |    |

× # 7 🗸

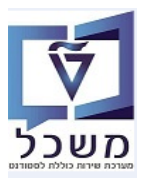

# ZCM\_EX\_STICK\_ENVELOP ארנזקציה. 8

עבור כל בחינה מכינים מעטפה שעליה ישנה מדבקה עם ציון מספר החדר וסוג החדר (עם/ללא תוספת זמן) ומספר הסטודנטים.

.1 כנס לטרנזקציה ZCM\_EX\_STICK\_ENVELOP הפקת מדבקות למעטפה והתייחס לשדות הבאים.

|   | מסדרון       | רשימת סטודנטים למבחן ל                          |
|---|--------------|-------------------------------------------------|
|   |              | Ø                                               |
| 0 |              | שנה אקדמית<br>סמסטר<br>סוג מבחן<br>יחידה אקדמית |
|   |              | בית ספר<br>תכנון מרכזי<br>מודולים               |
|   |              | מוזיק ב<br>תאריך בחינה                          |
|   | תצוגת טבלה C | מזהה בחינה<br>פורמט פלט                         |
|   |              | תצוגה שטוחה<br>יעצוגה שטוחה                     |
|   |              | תבוגה החררכית תבנית<br>תבנית                    |

| שדה          | סטאטוס   | הסבר                                                                                                    |
|--------------|----------|----------------------------------------------------------------------------------------------------|
| שנה אקדמית   | חובה     | בחר מתוך הרשימה את השנה הרצויה.                                                                                                    |
| סמסטר        | חובה     | בחר מתוך הרשימה את הסמסטר הרלוונטית.                                                                                                    |
| סוג מבחן     | חובה     | בחר מתוך הרשימה: מועד א, מועד ב, בוחן וכו'                                                                                                 |
| יחידה אקדמית | חובה     | בחר מתוך הרשימה את היחידה/פקולטה                                                                                                    |
| מודולים      | רשות     | בחר מתוך הרשימה את המקצוע/מודול הרצוי.<br>אם השדה ריק, מקבלים את כל המקצועות שתוכננו בחינות.                                               |
| תאריך בחינה  | חובה     | הזן תאריך בשילוב המקצוע/מודול בשדה "מזהה בחינה".                                                                                           |
| מזהה בחינה   | רשות     | בחר מתוך הרשימה את המקצוע/מודול .<br>אם לא מזינים שם הקורס, מקבלים רשימת כל הבחינות עם<br>שיבוץ, לפי שנה אקדמית והסמסטר שהוזנו כשדות חובה. |
| פורמט פלט    | אוטומטית | ברירת מחדל "C – תצוגת טבלה"                                                                                                    |

בסיום לחץ על הצלמית 🔗 =ביצוע כדי להפיק את המדבקות.

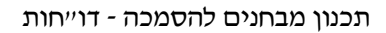

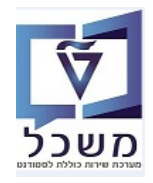

8.2 במסך התוצאות ניתן לראות את רשימת החדרים של הבחינות ומספרי ת.ז. של הסטודנטים ששובצו בהם. כמו כן, ניתן לראות את סוג החדר, שעת הבחינה ומשך הזמנת החדר, לפי זמני הארכה של הבחינה.

|       | הפהת מדבהות למעטפות |               |                |                   |                                  |                                                                                           |          |           |                          |                                              |                                        |                                                                 |                                             |                                                          |
|-------|---------------------|---------------|----------------|-------------------|----------------------------------|-------------------------------------------------------------------------------------------|----------|-----------|--------------------------|----------------------------------------------|----------------------------------------|-----------------------------------------------------------------|---------------------------------------------|----------------------------------------------------------|
|       |                     |               |                |                   |                                  |                                                                                           |          |           |                          | Print Letters 🖗                              | <br>                                   | i 🔏 🤻 🖉 i                                                       | 2   8                                       | 774 9                                                    |
| Extra | 100 Extra           | a 50 Extr     | ק. 25 Extra 10 | ר הערכה מונה פוני | שם החדר מספ                      | Stud Partn מספר ת.ז בנייו שם הבניו                                                        | שעת סיום | שעת התחלה | תאריר בחינה              | ז המודול                                     | מספר קורס שנ                           | קט.הערת.                                                        | זמסטר                                       | שנה אקדמית כ                                             |
| Entra | 0                   | 0             | 0 0            | 3                 | מאייר 023-0352                   | 023 327293403 200013218 הוד' חשמל רלה                                                     | 12:00:00 | 09.00.00  | 25 07 2023 '             | דום התקוי מולירים למחצה מ                    | 440125                                 | מרחו מועד א                                                     | 201                                         | 2022                                                     |
|       | 0                   | 0             | 0 0            | 3                 | 023-0352 מאייר 023-0352          | 200013210 מבס מבס הגד' חשמל בלה<br>200013219 מבס מבס הוד' חשמל בלה                        | 12:00:00 | 09:00:00  | 25.07.2023               |                                              | 10 110125                              | מבחן מועד א<br>מרחו מועד א                                      | 201                                         | 2022                                                     |
|       | 0                   | 0             | 0 0            | 3                 | 023-0352 ראייר<br>מאייר 023-0352 | 200013215 200013215 023 2257 200013216 חופול בלה<br>023 325121846 200013216 הוד' חשמל בלה | 12:00:00 | 09:00:00  | 25.07.2023               |                                              |                                        | מבחין מועד א<br>מרחו מועד א                                     | 201                                         | 2022                                                     |
|       | 0                   | 0             | 0 0            | 3                 | 023-0352 ראיז<br>מעייר 023-0352  | 200013210 200013210 ביו חשמל בלה 023 200365600 200013210                                  | 12:00:00 | 00.00.00  | 25.07.2023               |                                              |                                        | מבחן מועד א<br>מרחו מועד א                                      | 201                                         | 2022                                                     |
|       | 0                   | 1             | 2 0            | 2                 | 004-0403                         | 11/12 20505000 200015220 004 201015220 004 201015220                                      | 16:16:00 | 15:00:00  | 26.06.2023               | ים ומערבות מסולנות                           | 51 440148                              | רוחו עמעט 1                                                     | 201                                         | 2022                                                     |
|       | 0                   | 1             | 2 0            | 2                 | 004-0403                         | נין פישבך 004 319649778 200013605 בנין פישבך                                              | 16:16:00 | 15:00:00  | 26.06.2023               | ם ונועו כוול נוכויאוול                       | // 10110                               | בוחן אמצע 1<br>בוחן אמצע 1                                      | 201                                         | 2022                                                     |
| Ъ     | Durat               | ,<br>tion t I | Net Duratn     | י<br>ום משר מבחו  | הזמנת חדר-שעת סי                 | המכת הזמנת חדר-שעת התחלה ר                                                                | בצ משר ר | כמות משונ | 20.00.2022               |                                              | זוג החדר                               | > PrcOver                                                       | Tim                                         | ארכות זמו                                                |
|       | 00:0                | 0:00          | 3:00           | 3:00              | 12:00:0                          | 0 08:45:00                                                                                | 3:15     | 4         | תוספת זמן                | ם תוספת זמו /וללא ו                          | סטודנטים ע'                            | 7                                                               |                                             |                                                          |
|       | 00:0                | 0:00          | 1:16           | 1:54              | 16:16:0                          | 0 14:45:00                                                                                | 1:31     | 6         | תוספת זמר                | ם תוספת זמו /וללא ו                          | סטודנטים ע'                            | 7                                                               |                                             |                                                          |
|       | 00:0                | 0:00          | 1:16           | 1:54              | 16:16:0                          | 0 14:45:00                                                                                | 1:31     | 6         | תוספת זמר                | ם תוספת זמו /וללא ו                          | סטודנטים ע'                            | 7                                                               |                                             |                                                          |
|       | 00:0                | 0:00          | 1.16           | 1.54              | 16:16:0                          | 0 14:45:00                                                                                | 1.31     | 6         | ווספת זמן                | ם תוספת זמו /וללא ו                          | סטודנטים ע'                            | 2 25                                                            |                                             |                                                          |
|       | 00.0                | 0.00          | 1.16           | 1.54              | 16:16:0                          | 0 14.45.00                                                                                | 1.31     | 6         | יוספות זמן י             | ם תוספת זמן /וללא ו                          | סטורנט בי ע<br>מנונדננוים ע            | , <u>-</u> ,                                                    |                                             |                                                          |
|       | 00.0                | 0.00          | 1.16           | 1.54              | 16:16:0                          | 14.45.00                                                                                  | 1.31     | 6         | קוספרי זמן<br>קוספס זמן  | ם תוספת זמן /וללא ו                          | סטורנט בי ע<br>מנונדננוים ע            | ·<br>2 25                                                       |                                             |                                                          |
|       | 00:0                | 0:00          | 1:16           | 1:54              | 16:16:0                          | 0 14:45:00                                                                                | 1:31     | 6         | תוספת זמן י<br>תוספת זמן | ם תוספת זמן /וללא ו                          | סטודנטים ע'                            | > <u>50</u>                                                     |                                             |                                                          |
|       |                     |               |                |                   |                                  |                                                                                           |          |           | ţ                        | (1)<br>רחית<br>ים ללא תוספת זמ               | 10:00<br>הנדסה אז<br>- לסטודנט         | 02<br>04.<br>בורוביץ<br>001-04                                  | 2300<br>רן<br>05.2<br>בנין<br>420           | 0101<br>פורט<br>2023<br>בנין:<br>חדר:                    |
|       |                     |               |                |                   |                                  |                                                                                           |          |           | I                        | (1)<br>רחית<br>ים ללא תוספת זמ<br>(4)<br>המ' | רית<br>01:22<br>- לסטודנט<br>כים למחצו | 0′<br>יה דיפולי<br>09.<br>בורוביץ ו<br>001-04<br>001-04<br>2013 | ו200<br>אדיצי<br>05.2<br>בנין<br>420<br>044 | 0079<br>ציקלא<br>2023<br>בנין:<br>חדר:<br>0125<br>יסודור |
|       |                     |               |                |                   |                                  |                                                                                           |          |           | 1                        | ם עם תוספת זמן                               | 09:00<br>לה מאייר<br>לסטודנטי          | 25<br>חשמל ב<br>023-0 -<br>ית                                   | : 07.<br>הנד'<br>352 תוספ                   | 2023<br>בנין: ו<br>חדר:<br>וללא ו                        |